## **HS-2615**

VIA V4 Eden processor Embedded Engine Board • CompactFlash • 8-bit I/O • CRT/LVDS/DVI-I • TV-Out • • Dual LAN • Audio • SATA • ATA/33/66/100 • • RS-232/422/485 • 4 COM • 6 USB2.0 • • PC/104 • WDT • H/W Monitor •

### **Copyright Disclaimers**

The accuracy of contents in this manual has passed through checking and review before publishing. BOSER Technology Co., Ltd., the manufacturer and publisher, is not liable for any infringements of patents or other rights resulting from its use. The manufacturer will not be responsible for any direct, indirect, special, incidental or consequential damages arising from the use of this product or documentation, even if advised of the possibility of such damage(s).

This manual is copyrighted and BOSER Technology Co., Ltd. reserves all documentation rights. Unauthorized reproduction, transmission, translation, and storage of any form and means (i.e., electronic, mechanical, photocopying, recording) of this document, in whole or partly, is prohibited, unless granted permission by BOSER Technology Co., Ltd.

BOSER Technology Co., Ltd. reserves the right to change or improve the contents of this document without due notice. BOSER Technology Co., Ltd. assumes no responsibility for any errors or omissions that may appear in this manual, nor does it make any commitment to update the information contained herein.

### Trademarks

BOSER is a registered trademark of BOSER Technology Co., Ltd. ISB is a registered trademark of BOSER Technology Co., Ltd.

Intel is a registered trademark of Intel Corporation.

Award is a registered trademark of Award Software, Inc.

AMI is a registered trademark of AMI Software, Inc.

All other trademarks, products and or product names mentioned herein are mentioned for identification purposes only, and may be trademarks and/or registered trademarks of their respective companies or owners.

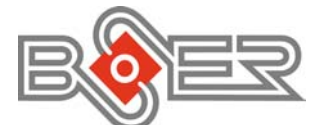

© Copyright 2008 BOSER Technology Co., Ltd. All Rights Reserved. Edition 2.1, January 28, 2011

# Table of Contents

| Chapter 4 AMI BIOS Setup       |    |
|--------------------------------|----|
| 4.1 Starting Setup             | 29 |
| 4.2 Using Setup                | 30 |
| 4.3 Main Menu                  | 31 |
| 4.4 Advanced Settings          | 32 |
| 4.5 Advanced PCI/PnP Settings  | 37 |
| 4.6 Boot Settings              | 38 |
| 4.7 Security Settings          | 39 |
| 4.8 Advanced Chipset Settings  | 40 |
| 4.9 Exit Options               | 43 |
| Chapter 5 Award BIOS Setup     | 45 |
| 5.1 Starting Satur             | A5 |
| 5.2 Using Setup                | 46 |
| 5.3 Main Menu                  | 47 |
| 5.4 Standard CMOS Features     | 48 |
| 5.5 Advanced BIOS Features     | 40 |
| 5.6 Advanced Chipset Features  |    |
| 5.7 Integrated Peripherals     | 52 |
| 5.8 Power Management Setup     |    |
| 5.9 PnP/PCI Configurations     |    |
| 5.10 PC Health Status          | 56 |
| 5.11 Frequency/Voltage Control | 56 |
|                                |    |
| Chapter 6 Software Utilities   |    |
| 6.1 VGA Driver Installation    | 58 |
| 6.2 Audio Driver Installation  | 59 |
| 6.3 LAN Driver Installation    | 63 |
| 6.4 USB2.0 Driver Installation | 65 |
|                                |    |

### **Declaration of Conformity -- CE Mark**

BOSER Technology hereby acknowledges that compliance testing in accordance with applicable standards of the EU's EMC Directive, 89/336/EEC, was successfully completed on a sample of the equipment identified below:

Equipment Class: Product Model Series: This Product Complies With:

Information Technology EquipmentHS-2615EN55022:Class A for Radiated emissionsEN50082-2:Heavy Industrial EMC Immunity

We, the undersigned, hereby declare that the equipment specified above conforms to the above directives and standards.

*Manufacturer:* **BOSER TECHNOLOGY CO., LTD.** 

### **Safety Instructions**

Integrated circuits on computer boards are sensitive to static electricity. To avoid damaging chips from electrostatic discharge, observe the following precautions:

- Do not remove boards or integrated circuits from their anti-static packaging until you are ready to install them.
- Before handling a board or integrated circuit, touch an unpainted portion of the system unit chassis for a few seconds. This helps to discharge any static electricity on your body.
- Wear a wrist-grounding strap, available from most electronic component stores, when handling boards and components. Fasten the ALLIGATOR clip of the strap to the end of the shielded wire lead from a grounded object. Please wear and connect the strap before handle the HS-2615 to ensure harmlessly discharge any static electricity through the strap.
- Please use an anti-static pad when putting down any components or parts or tools outside the computer. You may also use an anti-static bag instead of the pad. Please inquire from your local supplier for additional assistance in finding the necessary anti-static gadgets.
- **NOTE:** DO NOT TOUCH THE BOARD OR ANY OTHER SENSITIVE COMPONENTS WITHOUT ALL NECESSARY ANTI-STATIC PROTECTIONS.

# **Chapter 1**

1

## **General Description**

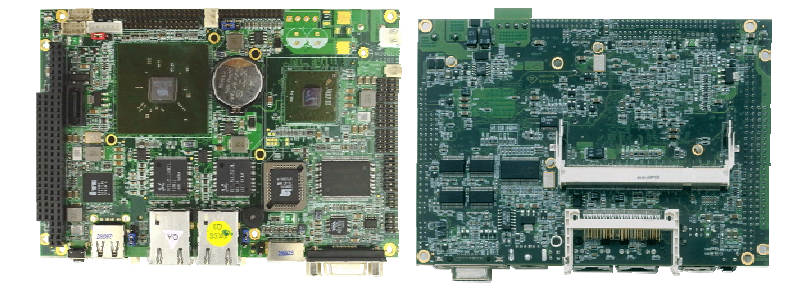

The HS-2615 is a VIA CX700(M) chipset-based board designed. The HS-2615 is an ideal all-in-one embedded engine board. Additional features include an enhanced I/O with CF, 8-bit I/O, CRT/LVDS, TV-Out, dual LAN, audio, SATA, 4 COM, 6 USB2.0, and PC/104 interfaces.

Its onboard ATA/33/66/100 to IDE drive interface architecture allows the HS-2615 to support data transfers of 33 or 66MB/sec. to one IDE drive connection. Designed with the VIA CX700(M), the board supports VIA V4 Eden 1GHz CPU.

The VIA CX700(M) with 32/64/128MB shared main memory supports CRT/Panel displays up to 1920 x 1440. It also supports 24-bit single/dual-channel LVDS interface supporting up to 1600 x 1200. System memory is also sufficient with the one SO-DDRII socket that can support up to 1G.

Additional onboard connectors include 6 USB2.0 ports providing faster data transmission. And two RJ-45 connectors for 10/100 Based Ethernet uses. To ensure the reliability in an unmanned or standalone system, the watchdog timer (WDT) onboard HS-2615 is designed with software that does not need the arithmetical functions of a real-time clock chip. If any program causes unexpected halts to the system, the onboard WDT will automatically reset the CPU or generate an interrupt to resolve such condition.

## 1.1 Major Features

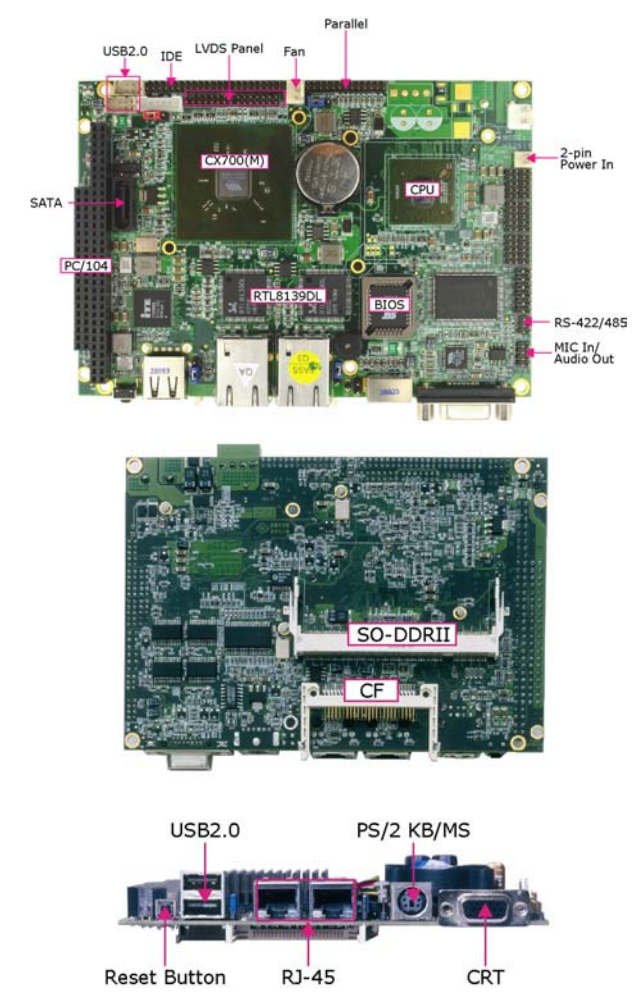

The HS-2615 comes with the following features:

- VIA V4 Eden processor 1GHz, supports 400MHz FSB  $\geq$
- ≻ 1 x SO-DIMM up to 1GB DDR2 SDRAM
- $\succ$
- VIA CX700(M) system chipset VIA CX700(M) integrated VGA for CRT & LVDS ≻
- ≻ 2 x 10/100 Mbps ethernet
- ≻ AC'97 audio codec
- ≻ Supports CF, 1 x SATA, 4 x COM, 6 x USB2.0, PC/104

- Supports 24-bit LVDS, TV-Out, 8-bit I/O, H/W Monitor function, Single +5V or +10~+30V wide range single DC power in
- Option for DVI-I display

## 1.2 Specifications

### • System

- CPU:
  - VIA V4 Eden processor 1.0GHz
- FSB: 400MHz FSB
- BIOS:
- Award PnP Flash BIOS
- System Chipset: VIA CX700(M)
- I/O Chipset: Winbond W83697UG
- System Memory:
- 1 x 200-pin SO-DIMM socket DDR2 533MHz up to 1GB
- Storage: 1 x Type II CF socket
- Watchdog Timer: Software programmable time-out intervals from 1~255 sec. or
- 1~255 min.
   H/W Status Monitor: Monitoring temperatures, voltages, and cooling fan status
- Expansion Interface: PC/104
- Power In: +10~+30V wide range single DC power in (supports ATX power function) or single +5V power in (PCB ver:0.4 above)
- Operating Temperature: 0~60 degrees C
- Operating Humidity: 0~95%, non-condensing
- Size (L x W): 145 x 102 mm

### • I/O Interface

- MIO:

  - 3 x RS-232 1 x RS-232/422/485
  - 6 x USB2.0 (4 x internal, 2 x external)
  - 1 x IDE
  - 1 x Parallel 1 x SATA
  - 1 x PS/2 for KB/MS
- DI/0:
  - 8-bit input/output

### • Display

- **Chipset:**
- VIA CX700(M)
- Display Memory:
  - 32/64/128MB video memory
- LVDS: 24-bit single/dual-channel
- **TV-Out:** Provides PAL or NTSC TV systems
- **DVI** Chipset: VIA CX700(M) (option)
- Resolution: CRT Mode: 1920 x 1440 LVDS Mode: 1600 x 1200

### • Audio

- Chipset: VIA VT1708A
- Audio Interface (w/pin header): MIC In, Line Out

### Ethernet

- Chipset: Dual RealTek RTL8139DL 10/100 Mbps LAN Ethernet Interface:
  - 2 x RJ-45

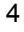

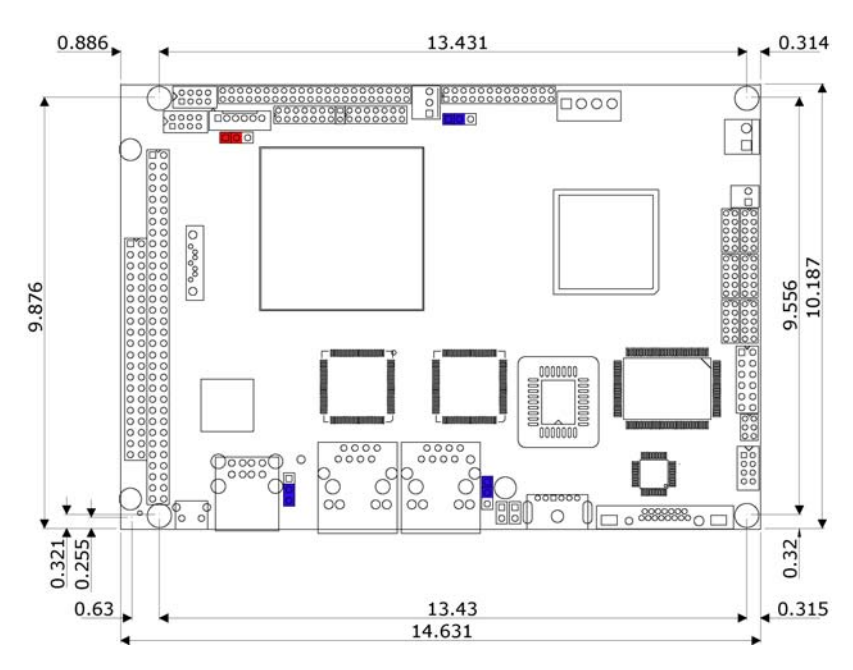

## 1.3 Board Dimensions

This page is the blank page.

# **Chapter 2**

## Unpacking

### 2.1 Opening the Delivery Package

The HS-2615 is packed in an anti-static bag. The board has components that are easily damaged by static electricity. Do not remove the anti-static wrapping until proper precautions have been taken. Safety Instructions in front of this manual describe anti-static precautions and procedures.

## 2.2 Inspection

After unpacking the board, place it on a raised surface and carefully inspect the board for any damage that might have occurred during shipment. Ground the board and exercise extreme care to prevent damage to the board from static electricity.

Integrated circuits will sometimes come out of their sockets during shipment. Examine all integrated circuits, particularly the BIOS, processor, memory modules, ROM-Disk, and keyboard controller chip to ensure that they are firmly seated. The HS-2615 delivery package contains the following items:

- HS-2615 Board x 1
- Utility CD Disk x 1 including User's Manual
- Cables (as following table)
- Jumper Bag x 1

|     | Cables Package                                                    |      |
|-----|-------------------------------------------------------------------|------|
| NO. | Description                                                       | QTY. |
| 1   | SPK 8-pin(2.0-pitch) phone jack x 2                               | 1    |
| 2   | 4-pin to 4-pin terminal block power cable (for +12V version only) | 1    |
| 3   | COM DB9-10P (2.0-pitch)                                           | 2    |
| 4   | 1-to-2 Mini DIN cable                                             | 1    |
| 5   | DB25-26P Printer cable                                            | 1    |
| 6   | 2-pin to 4-pin power cable (for +5V version only)                 | 1    |
| 7   | SATA device cable                                                 | 1    |

It is recommended that you keep all the parts of the delivery package intact and store them in a safe/dry place for any unforeseen event requiring the return shipment of the product. In case you discover any missing and/or damaged items from the list of items, please contact your dealer immediately.

| Option Accessories |                                 |  |
|--------------------|---------------------------------|--|
| NO. Description    |                                 |  |
| 1                  | SATA power cable                |  |
| 2                  | 1-to-2 USB cable with bracket   |  |
| 3                  | COM DB9-10P (2.0-pitch)         |  |
| 4                  | 40-pin to 44-pin IDE flat cable |  |

# **Chapter 3**

## **Hardware Installation**

This chapter provides the information on how to install the hardware using the HS-2615. This chapter also contains information related to jumper settings of switch, and watchdog timer selection etc.

## 3.1 Before Installation

After confirming your package contents, you are now ready to install your hardware. The following are important reminders and steps to take before you begin with your installation process.

- 1. Make sure that all jumper settings match their default settings and CMOS setup correctly. Refer to the sections on this chapter for the default settings of each jumper. (JP3 short 1-2)
- 2. Go through the connections of all external devices and make sure that they are installed properly and configured correctly within the CMOS setup. Refer to the sections on this chapter for the detailed information on the connectors.
- 3. Keep the manual and diskette in good condition for future reference and use.

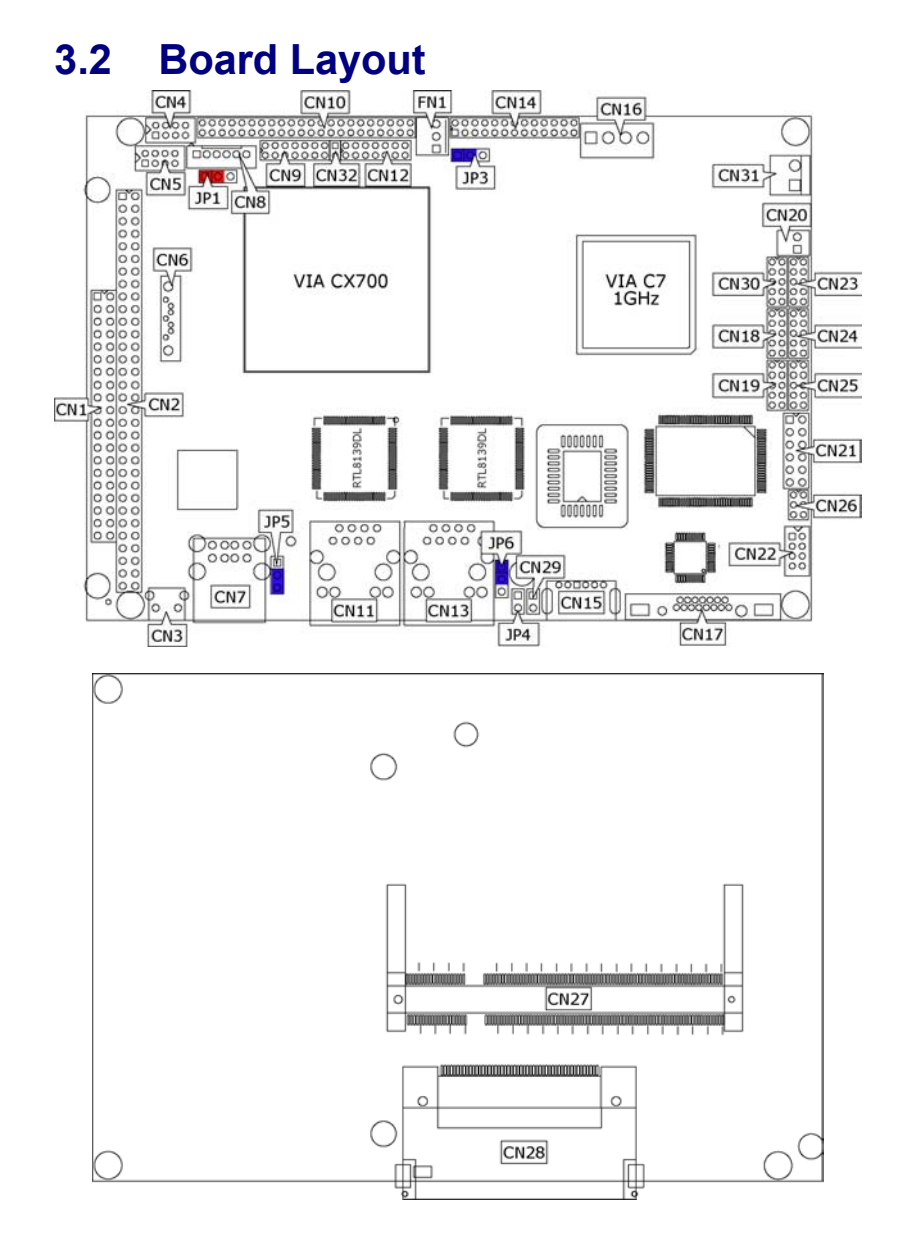

## 3.3 Jumper List

| Jumper | Default Setting                                         | Setting   | Page |
|--------|---------------------------------------------------------|-----------|------|
| JP1    | Panel Voltage Select: +3.3V                             | Short 1-2 | 10   |
| JP3    | Clear CMOS: Normal Operation                            | Short 1-2 | 16   |
| JP5    | CF Use Master/Slave Select: Slave                       | Short 2-3 | 23   |
| JP6    | Display Out Function Select: CRT                        | Short 1-2 | 20   |
| CN23   | COM4 Use RS-232 or RS-422/485 Select:<br><i>RS-</i> 232 | Open      | 14   |

## 3.4 Connector List

| Connector Definition |                                    | Page |
|----------------------|------------------------------------|------|
| CN1/CN2              | PC/104 Bus 40-pin/64-pin Connector | 20   |
| CN3                  | Reset Button                       | 16   |
| CN4/CN5/CN7          | USB2.0 Port                        | 15   |
| CN6                  | Serial ATA Connector               | 12   |
| CN8                  | Inverter Power In Connector        | 10   |
| CN9/CN12             | LVDS Panel Connector               | 10   |
| CN10                 | IDE Connector                      | 12   |
| CN11/CN13            | RJ-45 Connector                    | 15   |
| CN14                 | Parallel Port                      | 13   |
| CN15                 | PS/2 6-pin Mini DIN                | 17   |
| CN16                 | 4-pin Power In Connector           | 16   |
| CN17                 | 15-pin CRT Connector               | 10   |
| CN24/CN18/CN19/CN25  | COM 1~COM 4 Connector (5x2 header) | 14   |
| CN20                 | 2-pin ATX Power In Connector       | 16   |
| CN21                 | System Front Panel Control         | 17   |
| CN22                 | MIC In/Line Out Connector          | 23   |
| CN26                 | RS-422/485 Connector               | 14   |
| CN27                 | SO-DDRII Socket                    | 10   |
| CN28                 | CompactFlash Connector             | 23   |
| CN29                 | TV-Out Connector                   | 20   |
| CN30                 | 8-bit Input/Output                 | 25   |
| CN31                 | 2-pin Power In Connector           | 16   |
| CN32                 | DVI SM Bus                         | 10   |
| FN1                  | Fan Power In Connector             | 16   |

### **Configuring the CPU** 3.5

The HS-2615 embedded with VIA V4 Eden processor 1.0GHz. User don't need to adjust the frequently and check speed of CPU.

### System Memory 3.6

The HS-2615 provides one SO-DDRII socket at locations CN27. The maximum capacity of the onboard memory is 1GB.

### 3.7 **VGA** Controller

The HS-2615 provides two connection methods of a VGA device. CN17 offers an internal 15-pin CRT connector and CN9/CN12 are the LVDS interface connectors onboard reserved for flat panel installation.

HS-2615 also provides DVI function. There is an optional cable for this function use (CN9 + CN32).

15

**PIN** Description **PIN** Description 1 Red 2 Green 3 4 N/C  $\begin{array}{c}
 6 \\
 11 \\
 0 \\
 0 \\
 0 \\
 0 \\
 0 \\
 0 \\
 0 \\
 0 \\
 0 \\
 0 \\
 0 \\
 0 \\
 0 \\
 0 \\
 0 \\
 0 \\
 0 \\
 0 \\
 0 \\
 0 \\
 0 \\
 0 \\
 0 \\
 0 \\
 0 \\
 0 \\
 0 \\
 0 \\
 0 \\
 0 \\
 0 \\
 0 \\
 0 \\
 0 \\
 0 \\
 0 \\
 0 \\
 0 \\
 0 \\
 0 \\
 0 \\
 0 \\
 0 \\
 0 \\
 0 \\
 0 \\
 0 \\
 0 \\
 0 \\
 0 \\
 0 \\
 0 \\
 0 \\
 0 \\
 0 \\
 0 \\
 0 \\
 0 \\
 0 \\
 0 \\
 0 \\
 0 \\
 0 \\
 0 \\
 0 \\
 0 \\
 0 \\
 0 \\
 0 \\
 0 \\
 0 \\
 0 \\
 0 \\
 0 \\
 0 \\
 0 \\
 0 \\
 0 \\
 0 \\
 0 \\
 0 \\
 0 \\
 0 \\
 0 \\
 0 \\
 0 \\
 0 \\
 0 \\
 0 \\
 5 \\
 10 \\
 15 \\
 \end{array} \right)$ Blue 5 GND 6 GND 7 GND 8 GND 9 N/C 10 GND N/C 11 12 SDA HSYNC 14 VSYNC 13

### **CN17: 15-pin CRT Connector**

SDC

10

| PIN | Description      | PIN | Description      |         |
|-----|------------------|-----|------------------|---------|
| 1   | V <sub>LCD</sub> | 2   | V <sub>LCD</sub> | 1 0 0 2 |
| 3   | GND              | 4   | GND              | 00      |
| 5   | A0-/B0-          | 6   | A0+/B0+          |         |
| 7   | A1-/B1-          | 8   | A1+/B1+          | 00      |
| 9   | A2-/B2-          | 10  | A2+/B2+          | 00      |
| 11  | CLK1-/CLK2-      | 12  | CLK1+/CLK2+      | 130014  |
| 13  | A3-/B3-          | 14  | A3+/B3+          |         |

### • CN9/CN12: LVDS Interface Connector

**NOTE:** *LVDS cable should be produced very carefully. A0- & A0+ have to be fabricated in twister pair (A1- & A1+, A2- & A2+ and so on) otherwise the signal won't be stable. Please set the proper voltage of your panel using JP1 before proceeding on installing it.* 

• CN32: DVI SM Bus

| PIN | Description |  |
|-----|-------------|--|
| 1   | SPD1        |  |
| 2   | SPCLK1      |  |

• CN8: Inverter Power In Connector

| PIN | Description |   |
|-----|-------------|---|
| 1   | N/C         |   |
| 2   | N/C         |   |
| 3   | VCC         |   |
| 4   | BK_EN       |   |
| 5   | ENVDD       |   |
| 6   | GND         | ] |

**NOTE:** If use CN9 only, it just supports 24-bit single channel LVDS panel; If you want to use 48-bit dual channel LVDS panel, please use CN9 and CN12 combined.

The HS-2615 has an onboard jumper that selects the working voltage of the flat panel connected to the system. Jumper *JP1* offers two voltage settings for the user.

• JP1: Panel Voltage Select

| Options         | Settings  |    |
|-----------------|-----------|----|
| +3.3V (default) | Short 1-2 | 0  |
| +5V             | Short 2-3 | 03 |

## 3.8 IDE Drive Connector

*CN10* is a 2.0-pitch 44-pin connector which support 2 ATA/33/66/100 IDE drives can be connected to the HS-2615 via *CN10*.

• CN10: IDE Connector

| PIN | Description | PIN | Description |
|-----|-------------|-----|-------------|
| 1   | Reset       | 2   | GND         |
| 3   | PDD7        | 4   | PDD8        |
| 5   | PDD6        | 6   | PDD9        |
| 7   | PDD5        | 8   | PDD10       |
| 9   | PDD4        | 10  | PDD11       |
| 11  | PDD3        | 12  | PDD12       |
| 13  | PDD2        | 14  | PDD13       |
| 15  | PDD1        | 16  | PDD14       |
| 17  | PDD0        | 18  | PDD15       |
| 19  | GND         | 20  | N/C         |
| 21  | PDREQ       | 22  | GND         |
| 23  | IOW#        | 24  | GND         |
| 25  | IOR#        | 26  | GND         |
| 27  | PIORDY      | 28  | PR1PD1-     |
| 29  | RPDACK-     | 30  | GND         |
| 31  | Interrupt   | 32  | N/C         |
| 33  | RPDA1-      | 34  | PATA66      |
| 35  | RPDA0-      | 36  | RPDA2-      |
| 37  | RPCS1-      | 38  | RPCS3-      |
| 39  | HDD Active  | 40  | GND         |
| 41  | VCC         | 42  | VCC         |
| 43  | GND         | 44  | N/C         |

## 3.9 Serial ATA Connector

You can connect the Serial ATA device that provides you high speeds transfer rates (150MB/sec.). If you wish to use RAID function, please note that these two serial ATA connectors just support RAID0 and only compatible with WIN XP.

• CN6: Serial ATA Connector

| PIN | Description |
|-----|-------------|
| 1   | GND         |
| 2   | SATATXP     |
| 3   | SATATXN     |
| 4   | GND         |
| 5   | SATARXN     |
| 6   | SATARXP     |
| 7   | GND         |

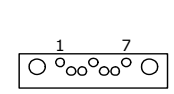

## 3.10 Parallel Connector

*CN14* is a standard 26-pin flat cable connector designed to accommodate onboard parallel port connection.

• CN14: Parallel Connector

| PIN | Description    | PIN | Description        |
|-----|----------------|-----|--------------------|
| 1   | Strobe         | 14  | Auto From Feed     |
| 2   | DATA0          | 15  | ERROR#             |
| 3   | DATA1          | 16  | Initialize         |
| 4   | DATA2          | 17  | Printer Select LN# |
| 5   | DATA3          | 18  | GND                |
| 6   | DATA4          | 19  | GND                |
| 7   | DATA5          | 20  | GND                |
| 8   | DATA6          | 21  | GND                |
| 9   | DATA7          | 22  | GND                |
| 10  | Acknowledge    | 23  | GND                |
| 11  | Busy           | 24  | GND                |
| 12  | Paper Empty    | 25  | GND                |
| 13  | Printer Select | 26  | GND                |

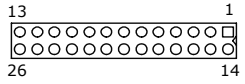

## 3.11 Serial Port Connectors

The HS-2615 offers NS16C550 compatible UARTs with Read/ Receive 16-byte FIFO serial ports and four internal 10-pin headers and one RS-422/485 connector.

• CN24/CN18/CN19/CN25: COM 1 ~ COM 4 Connector (5x2 Header)

| PIN | Description | PIN | Description |           |
|-----|-------------|-----|-------------|-----------|
| 1   | DCD         | 2   | DSR         | _         |
| 3   | RXD         | 4   | RTS         | 9<br>0000 |
| 5   | TXD         | 6   | CTS         | 0000      |
| 7   | DTR         | 8   | RI          | 10        |
| 9   | GND         | 10  | N/C         |           |

• CN26: RS-422/485 Connector (3x2 Header, COM 4)

| PIN | Description | PIN | Description |     |
|-----|-------------|-----|-------------|-----|
| 1   | TX-         | 2   | TX+         | 5 1 |
| 3   | RX+         | 4   | RX-         | 000 |
| 5   | GND         | 6   | N/C         | 6 2 |

**NOTE:** The terminal resistance of RX & TX is set at  $180 \Omega$ .

### CN23: COM 4 use RS-232 or RS-422/485 Select

| Options                      | Settings                  |       |
|------------------------------|---------------------------|-------|
| RS-232 (default)             | Open                      | 9 1   |
| RS-485 by Transmit Only (*1) | Short 1-2, 3-4, 5-7, 8-10 | 00000 |
| RS-485 by –RTS (*-1)         | Short 1-2, 3-4, 7-9, 8-10 | 10 2  |
| RS-422/485 Full Duplex (*2)  | Short 1-2, 3-4, 6-8       |       |

**NOTE:** \*1: 2-wires RS-485 function

\*2: 4-wires point-to-point full duplex function

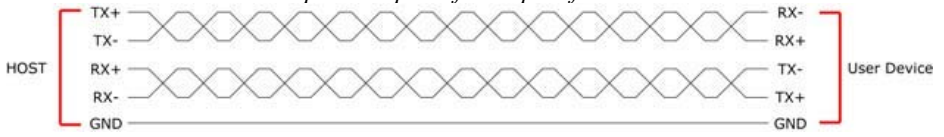

4-wires point-to-point full duplex RS-422/485

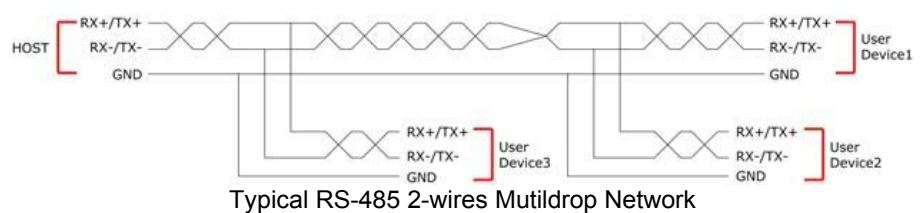

## 3.12 Ethernet Connector

The HS-2615 provides two RJ-45 connectors for 10/100 Based LAN. Please refer to the following for its pin information.

When installs OS, this driver namely can automatically install. User does not need to renewal.

### • CN11/CN13: RJ-45 Connector

| PIN | Description | PIN | Description            |
|-----|-------------|-----|------------------------|
| 1   | TCT         | 10  | TX+                    |
| 2   | TX-         | 11  | RX+                    |
| 3   | RX-         | 12  | N/C                    |
| 4   | N/C         | 13  | N/C                    |
| 5   | N/C         | 14  | RCT                    |
| 6   | Link LED    | 15  | 330 $\Omega$ pull VCC3 |
| 7   | ACT LED     | 16  | 330 $\Omega$ pull VCC3 |
| 8   | SHIELD      | 17  | SHIELD                 |
| 9   | SHIELD      | 18  | SHIELD                 |

## 3.13 USB Port

The HS-2615 provides three connectors, at location *CN4/CN5/CN7*, for six USB2.0 ports.

• CN4/CN5: Internal USB2.0 Connector

| PIN | Description   | PIN | Description   |     |
|-----|---------------|-----|---------------|-----|
| 1   | VCC           | 2   | VCC           | 100 |
| 3   | USBD0-/USBD2- | 4   | USBD1-/USBD3- | 00  |
| 5   | USBD0+/USBD2+ | 6   | USBD1+/USBD3+ | 700 |
| 7   | GND           | 8   | GND           |     |

### • CN7: External USB2.0 Port

| PIN | Description | PIN | Description |
|-----|-------------|-----|-------------|
| 1   | VCC         | 2   | VCC         |
| 3   | USBD4-      | 4   | USBD5-      |
| 5   | USBD4+      | 6   | USBD5+      |
| 7   | GND         | 8   | GND         |

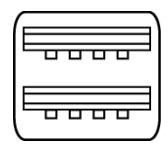

## 3.14 CMOS Data Clear

The HS-2615 has a Clear CMOS jumper on JP3.

• JP3: Clear CMOS

| Options                    | Settings  |    |
|----------------------------|-----------|----|
| Normal Operation (default) | Short 1-2 | 0  |
| Clear CMOS                 | Short 2-3 | 03 |

**IMPORTANT:** Before turn on the power of system, please set JP3 to Short 1-2 for normal operation.

## 3.15 Power and Fan Connectors

HS-2615 provides one 4-pin power in at *CN16*. Connector *FN1* onboard HS-2615 is a 3-pin fan power connector.

• CN20: 2-pin ATX Power In Connector

| PIN | Description |  |
|-----|-------------|--|
| 1   | PS_ON       |  |
| 2   | 5VSB        |  |
|     |             |  |

• FN1: Fan Power In Connector

| PIN | Description |  |
|-----|-------------|--|
| 1   | GND         |  |
| 2   | VCC         |  |
| 3   | Fan In      |  |

• CN3: External Reset Button

| PIN | Description  |
|-----|--------------|
| 1   | GND          |
| 2   | Reset Switch |
| 3   | GND          |
| 4   | GND          |

0 04 0 0<sub>2</sub> 30

### • CN16: 4-pin Power In Connector

| PIN | Description |              |
|-----|-------------|--------------|
| 1   | DC In       |              |
| 2   | GND         | $\Box 0 0 0$ |
| 3   | GND         | 1 4          |
| 4   | DC In       |              |
| • D | I C (       |              |

| CN31: 2-pin | Power | r In Connector |
|-------------|-------|----------------|
|             | TNI   | Description    |

| PIN | Description |  |
|-----|-------------|--|
| 1   | VCC         |  |
| 2   | GND         |  |

## 3.16 Keyboard/Mouse Connectors

The CN15 is a PS/2 6-pin Mini DIN connector for HS-2615.

• CN15: PS/2 6-pin Mini DIN Keyboard/Mouse Connector

| PIN | Description    |
|-----|----------------|
| 1   | Keyboard Data  |
| 2   | Mouse Data     |
| 3   | GND            |
| 4   | +5V            |
| 5   | Keyboard Clock |
| 6   | Mouse Clock    |

## 3.17 System Front Panel Control

The HS-2615 has front panel control at location *CN21* that indicates the power-on status.

• CN21: System Front Panel Control

| PIN | Description           | PIN | Description           |
|-----|-----------------------|-----|-----------------------|
| 1   | 330 $\Omega$ pull VCC | 2   | Speaker               |
| 3   | HDD LED               | 4   | N/C                   |
| 5   | PWR Button            | 6   | GND                   |
| 7   | GND                   | 8   | 330 $\Omega$ pull VCC |
| 9   | Reset Switch          | 10  | 330 Ω pull 3.3V       |
| 11  | GND                   | 12  | GND                   |

### **Connector CN21 Orientation**

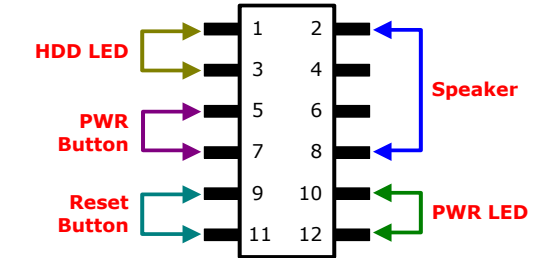

### 3.18 Watchdog Timer

A user can set a value of Watchdog Timer in his software to reboot their hardware system. It is forced to reboot once user's software fails to reset the Watchdog Timer before the counter of Watchdog Timer meets user's setting value. This function, Watchdog Timer, prevents user's software from crashing.

### W83697UF Watch Dog Timer

1. Assembly sample code:

### Extended function mode

\_\_\_\_\_

MOV DX,4EH MOV AL,87H OUT DX,AL OUT DX,AL

-----

Configure logical device 8

-----

MOV DX,4EH MOV AL,07H OUT DX,AL MOV DX,4FH MOV AL,08H OUT DX,AL

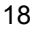

MOV DX,4EH ; Define WDT MOV AL,2BH OUT DX,AL MOV DX,4FH MOV AL,00H OUT DX,AL MOV DX,4EH MOV AL,30H ; Enable WDT OUT DX,AL MOV DX,4FH MOV AL,01H OUT DX,AL

Configure time mode ------MOV DX,4EH MOV AL,F3H OUT DX,AL MOV DX,4FH MOV AL,00H ; Setup second mode, 08H for minute mode OUT DX,AL

```
Configure reset time interval
```

------MOV DX,4EH MOV AL,F4H OUT DX,AL MOV DX,4FH MOV AL,05H ; Setup reset time 5, User can setup from 1~255 OUT DX,AL

## 2. DOS Debug Command

| o 4e,87 |
|---------|
| o 4e,87 |
| o 4e,07 |
| o 4f,08 |
| o 4e,30 |
| o 4f,01 |
| o 4e,f3 |
| o 4f,00 |
| o 4e,f4 |
| o 4f,05 |
|         |

## 3.19 TV-Out Function

The HS-2615 can support TV-out function whose input could be up to 800 x 600 graphics resolutions. World Wide Video standards are supported including NTSC-M (North America, Taiwan), NTSC-J (Japan), PAL-b, D, G, H, I (Europe, Asia), PAL-M (Brazil), PAL-N (Uruguay, Paraguay) and PAL-NC (Argentina).

• CN29: TV-Out Connector

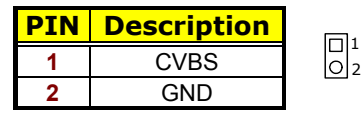

• JP6: Display Out Function Select

| Options       | Settings  |    |
|---------------|-----------|----|
| TV-Out        | Short 2-3 | 0  |
| CRT (default) | Short 1-2 | 03 |

### 3.20 PC/104 Connectors

The PC/104 expansion bus offers provisions to connect all types of PC/104 modules. With the PC/104 bus being known as the new generation of industrial embedded 16-bit PC standard bus, thousands of PC/104 modules from multiple venders can be easily installed onboard. The detailed pin assignment of the PC/104 expansion bus connectors *CN2* and *CN1* are listed on the following tables:

- **NOTE1:** The PC/104 connector allows direct plugging or stack-through piling of PC/104 modules without requiring the PC/104 mounting kit.
- **NOTE2:** *PC/104 Bus connector only for 16-bit ISA Bus, DO NOT support DMA mode.*
- **NOTE3:** There is a special fanless heatsink for HS-2615 to integrate the *PC/104 module, need more information, please contact with your sales.*

| PIN | Description | PIN | Description | Connector diagram  |
|-----|-------------|-----|-------------|--------------------|
| 1   | GND         | 21  | GND         | rotated 90 degrees |
| 2   | -MEMCS16    | 22  | -SBHE       | clockwise from     |
| 3   | -IOSC16     | 23  | SA23        |                    |
| 4   | IRQ10       | 24  | SA22        |                    |
| 5   | IRQ11       | 25  | SA21        | 00                 |
| 6   | IRQ12       | 26  | SA20        |                    |
| 7   | IRQ15       | 27  | SA19        | 0 0                |
| 8   | IRQ14       | 28  | SA18        | 0 0                |
| 9   | -DACK0      | 29  | SA17        |                    |
| 10  | DRQ0        | 30  | -MEMR       | 00                 |
| 11  | -DACK5      | 31  | -MEMW       |                    |
| 12  | DRQ5        | 32  | SD8         | 0 0                |
| 13  | -DACK6      | 33  | SD9         | 0 0                |
| 14  | DRQ6        | 34  | SD10        |                    |
| 15  | -DACK7      | 35  | SD11        | 00                 |
| 16  | DRQ7        | 36  | SD12        |                    |
| 17  | +5V         | 37  | SD13        | 20 0 0 40          |
| 18  | -MASTER     | 38  | SD14        |                    |
| 19  | GND         | 39  | SD15        |                    |
| 20  | GND         | 40  | N/C         | 1                  |

### • CN1: PC/104 40-pin Connector

| PIN | Description | PIN | Description | Connector diagram  |
|-----|-------------|-----|-------------|--------------------|
| 1   | -IOCHECK    | 33  | GND         | rotated 90 degrees |
| 2   | SD7         | 34  | RESETDRV    | clockwise from     |
| 3   | SD6         | 35  | +5V         |                    |
| 4   | SD5         | 36  | IRQ9        |                    |
| 5   | SD4         | 37  | N/C         | 00                 |
| 6   | SD3         | 38  | DRQ2        |                    |
| 7   | SD2         | 39  | -12V        | õõ                 |
| 8   | SD1         | 40  | N/C         | 00                 |
| 9   | SD0         | 41  | +12V        | 00                 |
| 10  | IOCHRDY     | 42  | GND         | 00                 |
| 11  | AEN         | 43  | -SMEMW      |                    |
| 12  | SA19        | 44  | -SMEMR      | 00                 |
| 13  | SA18        | 45  | -IOW        | 00                 |
| 14  | SA17        | 46  | -IOR        | 00                 |
| 15  | SA16        | 47  | -DACK3      | 00                 |
| 16  | SA15        | 48  | DRQ3        |                    |
| 17  | SA14        | 49  | -DACK1      | 00                 |
| 18  | SA13        | 50  | DRQ1        | 00                 |
| 19  | SA12        | 51  | -REFRESH    | 00                 |
| 20  | SA11        | 52  | SYSCLK      | 00                 |
| 21  | SA10        | 53  | IRQ7        |                    |
| 22  | SA9         | 54  | IRQ6        | 00                 |
| 23  | SA8         | 55  | IRQ5        | 00                 |
| 24  | SA7         | 56  | IRQ4        |                    |
| 25  | SA6         | 57  | IRQ3        | 00                 |
| 26  | SA5         | 58  | -DACK2      | 32 00 64           |
| 27  | SA4         | 59  | TC          |                    |
| 28  | SA3         | 60  | BALE        |                    |
| 29  | SA2         | 61  | +5V         |                    |
| 30  | SA1         | 62  | OSC         |                    |
| 31  | SA0         | 63  | N/C         |                    |
| 32  | GND         | 64  | GND         |                    |

### • CN2: PC/104 64-pin Connector

## 3.21 Audio Connectors

The HS-2615 has an onboard VIA VT1708A High Definition Audio CODEC. The following tables list the pin assignments of the Line In/Audio Out connector.

- 4 stereo DACs support 24-bit, 192KHz samples
- DAC with 100dB S/N Ratio
- 2 stereo ADCs support 24-bit, 192KHz samples
- ADC with 95dB S/N ratio
- 8-channels of DAC support 16/20/24-bit PCM format for 7.1 audio solution
- **CN22: MIC In/Line Out Connector**

| PIN | Description | PIN | Description |      |
|-----|-------------|-----|-------------|------|
| 1   | AOUTL       | 2   | AOUTR       | 1 00 |
| 3   | GND         | 4   | GND         | 00   |
| 5   | MIC IN L    | 6   | LINE R      | 7 00 |
| 7   | GND         | 8   | LINE L      |      |

## 3.22 CompactFlash™ Connector

The HS-2615 also offers a Type I/II CompactFlash™ connector is IDE interface located at the solder side of the board. The designated CN28 connector, once soldered with an adapter, can hold CompactFlash™ cards of various sizes. Please turn off the power before inserting the CF card.

Inserting a CompactFlash<sup>™</sup> card into the adapter is not a difficult task. The socket and card are both keyed and there is only one direction for the card to be completely inserted. Refer to the diagram on the following page for the traditional way of inserting the card.

3

JP5: CF Use Master/Slave Select 

| Options         | Setting   |    |
|-----------------|-----------|----|
| Master          | Short 1-2 | 0  |
| Slave (default) | Short 2-3 | 0. |

| PIN | Description | PIN | Description    |
|-----|-------------|-----|----------------|
| 1   | GND         | 2   | DATA3          |
| 3   | DATA4       | 4   | DATA5          |
| 5   | DATA6       | 6   | DATA7          |
| 7   | SDCS1#      | 8   | GND            |
| 9   | GND         | 10  | GND            |
| 11  | GND         | 12  | GND            |
| 13  | VCC         | 14  | GND            |
| 15  | GND         | 16  | GND            |
| 17  | GND         | 18  | SDA2           |
| 19  | SDA1        | 20  | SDA0           |
| 21  | DATA0       | 22  | DATA1          |
| 23  | DATA2       | 24  | 470 Ω pull GND |
| 25  | N/C         | 26  | N/C            |
| 27  | DATA11      | 28  | DATA12         |
| 29  | DATA13      | 30  | DATA14         |
| 31  | DATA15      | 32  | SDCS3#         |
| 33  | N/C         | 34  | UOR            |
| 35  | IOW         | 36  | EWE0           |
| 37  | IRQ         | 38  | VCC            |
| 39  | CS          | 40  | N/C            |
| 41  | RESET       | 42  | IORDY          |
| 43  | DACK        | 44  | REQ            |
| 45  | IDE LED     | 46  | PDIAG          |
| 47  | DATA8       | 48  | DATA9          |
| 49  | DATA10      | 50  | GND            |

### ● CN28: CompactFlash<sup>™</sup> Connector

**NOTE:** *When use CF card, IDE device function will be disabled.* 

## 3.23 8-bit I/O Function

The HS-2615 offers one 8-bit input/output port by parallel port.

### • CN30: 8-bit Input/Output

| PIN | Description | PIN | Description |
|-----|-------------|-----|-------------|
| 1   | VCC         | 2   | GND         |
| 3   | GD0         | 4   | GD4         |
| 5   | GD1         | 6   | GD5         |
| 7   | GD2         | 8   | GD6         |
| 9   | GD3         | 10  | GD7         |

### W83697

Digital I/O Assembly sample code

-----

### Extended function mode

-----

MOV DX,4EH MOV AL,87H

OUT DX,AL

OUT DX,AL

### -----

-----

### Configure logical device 7

```
MOV DX,4EH
MOV AL,07H
OUT DX,AL
MOV DX,4FH
MOV AL,07H
OUT DX,AL
MOV DX,4EH
MOV AL,30H ; Enable GPIO1
OUT DX,AL
MOV DX,4FH
MOV AL,01H
```

OUT DX,AL ------Configure input / output ------MOV DX,4EH MOV AL,FOH OUT DX,AL MOV DX,4FH MOV AL,FEH ; Setup GPIO bit0 as output, 0: output 1: input OUT DX,AL

This page is the blank page.
## **Chapter 4**

## **AMI BIOS Setup**

The HS-2615 uses AMI BIOS for the system configuration. The AMI BIOS setup program is designed to provide the maximum flexibility in configuring the system by offering various options that could be selected for end-user requirements. This chapter is written to assist you in the proper usage of these features.

## 4.1 Starting Setup

The AMI BIOS is immediately activated when you first power on the computer. The BIOS reads the system information contained in the CMOS and begins the process of checking out the system and configuring it. When it finishes, the BIOS will seek an operating system on one of the disks and then launch and turn control over to the operating system.

While the BIOS is in control, the Setup program can be activated in one of two ways:

- 1. By pressing <Del> immediately after switching the system on, or
- 2. By pressing the <Del> key when the following message appears briefly at the bottom of the screen during the POST (Power On Self Test).

#### Press DEL to enter SETUP.

If the message disappears before you respond and you still wish to enter Setup, restart the system to try again by turning it OFF then ON or pressing the "RESET" button on the system case. You may also restart by simultaneously pressing <Ctrl>, <Alt>, and <Delete> keys. If you do not press the keys at the correct time and the system does not boot, an error message will be displayed and you will be asked to...

PRESS F1 TO CONTINUE, DEL TO ENTER SETUP

## 4.2 Using Setup

In general, you use the arrow keys to highlight items, press <Enter> to select, use the <PageUp> and <PageDown> keys to change entries, and press <Esc> to quit. The following table provides more detail about how to navigate in the Setup program using the keyboard.

| 1             | Move to previous item                                                                                                    |
|---------------|----------------------------------------------------------------------------------------------------|
| ↓             | Move to next item                                                                                                    |
| ←             | Move to previous item                                                                                                    |
| $\rightarrow$ | Move to previous item                                                                                                    |
| Esc key       | Main Menu Quit and not save changes into CMOS<br>Status Page Setup Menu and Option Page Setup Menu<br>Exit current page and return to Main Menu |
| PgUp key      | Decrease the numeric value or make changes                                                                                                    |
| PgDn key      | Increase the numeric value or make changes                                                                                                    |
| + key         | Increase the numeric value or make changes                                                                                                    |
| - key         | Decrease the numeric value or make changes                                                                                                    |
| F1 key        | Reserved                                                                                                    |
| F2 key        | Change color from total 8 colors. F2 to select color forward                                                                                    |
| F3 key        | F2 to select color backward                                                                                                    |
| F4 key        | Reserved                                                                                                    |
| F5 key        | Reserved                                                                                                    |
| F6 key        | Reserved                                                                                                    |
| F7 key        | Reserved                                                                                                    |
| F8 key        | Reserved                                                                                                    |
| F9 key        | Reserved                                                                                                    |
| F10 key       | Save all the CMOS changes, only for Main Menu                                                                                                   |

## 4.3 Main Menu

Once you enter the AMI BIOS CMOS Setup Utility, the Main Menu will appear on the screen. The Main Menu allows you to select from several setup functions and two exit choices. Use the arrow keys to select among the items and press <Enter> to enter the sub-menu.

|            |     |           | BIOS       | SETUP U     | TILITY     |        |         |          |
|------------|-----|-----------|------------|-------------|------------|--------|---------|----------|
| Main       | ٨d  | vanced    | PCIPnP     | Boot        | Security   | Chips  | et      | Exit     |
| System O   | ver | view      |            |             |            | _      |         |          |
| AMI BIOS   |     |           |            |             |            |        |         |          |
| Version    | :   | 08.00.14  |            |             |            |        |         |          |
| Build Date | :   | 10/18/07  |            |             |            |        |         |          |
| ID         | :   | HS261500  |            |             |            |        |         |          |
| Processor  |     |           |            |             |            |        |         |          |
| Туре       | :   | VIA Esthe | r processo | or 1000MHz  |            |        |         |          |
| Speed      | :   | 1000MHz   |            |             |            |        |         |          |
| Count      | :   | 1         |            |             |            |        |         |          |
| System M   | em  | ory       |            |             |            |        |         |          |
| Size       | :   | 448MB     |            |             |            | ←      | Select  | Screen   |
|            |     |           |            |             |            | ↑ ↓    | Select  | Item     |
| System Tin | ne  |           |            | [00:29:32]  |            | + -    | Chang   | e Field  |
| System Da  | te  |           |            | [Tue 01/01  | /2002]     | Tab    | Select  | Field    |
|            |     |           |            |             |            | F1     | Gener   | al Help  |
|            |     |           |            |             |            | F10    | Save a  | and Exit |
|            |     |           |            |             |            | ESC    | Exit    |          |
| v02        | 2.5 | 9 (C)Copy | right 198  | 85-2005, Ai | merican Me | gatren | ds, Inc |          |

**NOTE:** *A brief description of the highlighted choice appears at the bottom of the screen.* 

## 4.4 Advanced Settings

This section allows you to configure your system for the basic operation. You have the opportunity to select the system's default speed, boot-up sequence, keyboard operation, shadowing and security.

|                                                                                                    |                                                                                                    | BIOS S                                                                     | ETUP U    | TILITY     |                                |                                                 |                                                                    |
|----------------------------------------------------------------------------------------------------|----------------------------------------------------------------------------------------------------|----------------------------------------------------------------------------|-----------|------------|--------------------------------|-------------------------------------------------|--------------------------------------------------------------------|
| Main                                                                                                    | Advanced                                                                                                    | PCIPnP                                                                     | Boot      | Security   | Chips                          | et                                              | Exit                                                               |
| Advanc                                                                                                    | ed Settings                                                                                                    |                                                                            |           |            |                                |                                                 |                                                                    |
| WARNI                                                                                                    | NG: Setting                                                                                                    | wrong value                                                                | es in bel | ow section | s                              |                                                 |                                                                    |
|                                                                                                    | may ca                                                                                                    | use system to                                                              | malfunc   | tion.      |                                |                                                 |                                                                    |
| <ul> <li>CPU</li> <li>IDE</li> <li>Flop</li> <li>Supe</li> <li>ACP</li> <li>APM</li> <li>Harce</li> <li>MPS</li> <li>PCI</li> <li>Smbt</li> <li>USB</li> </ul> | Configuration<br>Configuration<br>py Configuration<br>erIO Configuration<br>Configuration<br>dware Health<br>Configuration<br>Express Configuration<br>Configuration | n<br>tion<br>ration<br>on<br>n<br>Configuration<br>n<br>iguration<br>stion |           |            | ←<br>↑ + -<br>Tab<br>F1<br>F10 | Selec<br>Selec<br>Chan<br>Selec<br>Gene<br>Save | t Screen<br>t Item<br>ge Field<br>t Field<br>eral Help<br>and Exit |
| V                                                                                                    | 02.59 (C)Co                                                                                                    | onvright 1985                                                              | -2005. Ar | nerican Me | ESC<br>gatrend                 | EXIT<br>ds. Tri                                 | c.                                                                 |
|                                                                                                    |                                                                                                    | BIOS S                                                                     | ETUP U    | FILITY     | gaaron                         |                                                 | 0.                                                                 |
| Main                                                                                                    | Advance                                                                                                    | PCIPnP                                                                     | Boot      | Security   | Chips                          | set                                             | Exit                                                               |
| Configu                                                                                                    | -<br>re advancec                                                                                                    | l CPU settings                                                             |           |            |                                |                                                 |                                                                    |
| Module                                                                                                    | Version:3F.                                                                                                    | 01                                                                         |           |            |                                |                                                 |                                                                    |
| Manufactu                                                                                                    | irer :                                                                                                    | VIA                                                                        |           |            |                                |                                                 |                                                                    |
| VIA Esthe                                                                                                    | r processor 100                                                                                                    | 00MHz                                                                      |           |            |                                |                                                 |                                                                    |
| Frequency                                                                                                    | · :                                                                                                    | 1.00GHz                                                                    |           |            |                                |                                                 |                                                                    |
| FSB Spee                                                                                                    | d :                                                                                                    | 400MHz                                                                     |           |            |                                |                                                 |                                                                    |
| Cache L1                                                                                                    | :                                                                                                    | 128 KB                                                                     |           |            |                                |                                                 |                                                                    |
| Cache L2                                                                                                    | :                                                                                                    | 128 KB                                                                     |           |            | ←                              | Selec                                           | t Screen                                                           |
| Ratio Actu                                                                                                    | al Value :                                                                                                    | 10                                                                         |           |            | <b>+</b> +                     | Selec                                           | t Item                                                             |
|                                                                                                    |                                                                                                    |                                                                            |           |            | + -                            | Chan                                            | ge Field                                                           |
|                                                                                                    |                                                                                                    |                                                                            |           |            | Tab                            | Selec                                           | t Field                                                            |
| CMPXCHG                                                                                                    | 8B instruction                                                                                                    | support                                                                    | [Enat     | led]       | F1                             | Gene                                            | ral Help                                                           |
| VIA Proce                                                                                                    | ssor Power Mar                                                                                                    | nagement                                                                   | [Enat     | led]       | F10                            | Save                                            | and Exit                                                           |

v02.59 (C)Copyright 1985-2005, American Megatrends, Inc.

ESC

Exit

| Main Advanced PCIPnP                                | Boot S            | ecurity    | Chipset     | Exit     |
|-----------------------------------------------------|-------------------|------------|-------------|----------|
| IDE Configuration                                   |                   |            |             |          |
| Parallel ATA IDE device                             |                   |            |             |          |
| <ul> <li>Primary IDE Master</li> </ul>              | : [Not Detecte    | ed]        |             |          |
| <ul> <li>Primary IDE Slave</li> </ul>               | : [Not Detecte    | ed]        |             |          |
| <ul> <li>Secondary IDE Master</li> </ul>            | : [Not Detecte    | ed]        |             |          |
| <ul> <li>Secondary IDE Slave</li> </ul>             | : [Not Detecte    | ed]        |             |          |
|                                                     |                   |            |             |          |
| Parallel ATA IDE Controller                         |                   |            | <u> </u>    |          |
| Hard Disk Write Protect                             | [Disabled]        | +          | Select      | Screen   |
| IDE Detect Time Out (Sec)                           | [35]              | <b>↑</b> \ |             | t Item   |
| ATA(PI) 80PIN Cable Detection                       | [HOST]            | +          | - Chang     | je Field |
|                                                     |                   | Tat        | Select      | t Field  |
|                                                     |                   | F1         | Gener       | al Help  |
|                                                     |                   | FIC        | Save        | and Exit |
|                                                     |                   | ESC        | _ Exit      |          |
|                                                     | S-2005, Ameri     | ican Mega  | trenas, I   | INC.     |
| BIOS                                                | SETUP UTIL        | 111        | <b>Ch</b> : | E it.    |
| Main Advanced PCIPhP<br>Configure WIN697UE Super IO | Chinset           | ecurity    | Chipset     | EXIC     |
| OnBoard Floppy Controller                           | [Disabled]        |            |             |          |
| Floppy Drive Swap                                   | [Disabled]        |            |             |          |
| Sorial Port1 Addross                                |                   | 1          |             |          |
| Serial Port2 Address                                | [3F8/IRQ4]        | ]          |             |          |
| Serial Port3 Address                                | [20,10,10,2]      | 1          |             |          |
| Serial Port3 IPO Select                             |                   |            |             |          |
| Serial Port4 Address                                | [268]             |            |             |          |
| Serial Port4 IRO Select                             |                   | -          | Select      | t Screen |
| Parallel Port Address                               | [378]             |            | Select      | t Item   |
| Parallel Port Mode                                  | [J/0]<br>[Normal] | + -        | - Chanc     | no Field |
| Parallel Port IRO                                   |                   | ı -<br>Tab | Select      | t Field  |
| i dialiei i ore inq                                 |                   | F1         | Gener       | ral Heln |
|                                                     |                   | F10        | Save        | and Evit |
|                                                     |                   | FSC        | Fxit        |          |
|                                                     |                   | 200        | LAIL        |          |

| Main     | Advanced      | PCIPnP      | Boot     | Security    | Chipset                    | Exit     |
|----------|---------------|-------------|----------|-------------|----------------------------|----------|
| ACPI Se  | ttings        |             |          |             |                            |          |
| ACPI Awa | are O/S       |             | [No]     |             |                            |          |
|          |               |             |          |             |                            |          |
|          |               |             |          |             |                            |          |
|          |               |             |          | +           | Select                     | Screen   |
|          |               |             |          | +           | <ul> <li>Select</li> </ul> | t Item   |
|          |               |             |          | +           | - Chang                    | ge Field |
|          |               |             |          | Tal         | b Select                   | t Field  |
|          |               |             |          | F1          | Gener                      | al Help  |
|          |               |             |          | F10         | ) Save                     | and Exit |
|          |               |             |          | ES          | C Exit                     |          |
| v        | 02.59 (C)Copy | right 1985- | 2005, An | nerican Meg | atrends, 1                 | Inc.     |

| B105 SE                          |               |           |           |        |
|----------------------------------|---------------|-----------|-----------|--------|
| Main Advanced PCIPnP             | Boot Securi   | ty C      | hipset    | Exit   |
| Power Management/APM             | [Enabled]     |           |           |        |
| Power Button Mode                | [On/Off]      |           |           |        |
| Suspend Power Saving Type        | [C3]          |           |           |        |
| Restore on AC/Power Loss         | [Last State]  |           |           |        |
| Manual Throttle Ratio            | [50%-56.25%]  |           |           |        |
| System Thermal                   | [Disabled]    |           |           |        |
| Thermal Active Temperature       | [65°C/149°F]  |           |           |        |
| THRM throttle Ratio              | [50%-56.25%]  |           |           |        |
| Standby Time Out                 | [Disabled]    |           |           |        |
| Suspend Time Out                 | [Disabled]    |           |           |        |
| Hard Disk Time Out (Minute)      | [Disabled]    |           |           |        |
| Green PC Monitor Power State     | [Suspend]     |           |           |        |
| Video Power Down Mode            | [Suspend]     |           |           |        |
| Hard Disk Power Down Mode        | [Suspend]     |           |           |        |
| Advanced Monitor Events Controls |               |           |           |        |
| Display Activity                 | [Ignore]      |           |           |        |
| Monitor IRQ3                     | [Monitor]     |           |           |        |
| Monitor IRQ4                     | [Ignore]      |           |           |        |
| Monitor IRQ5                     | [Ignore]      |           |           |        |
| Monitor IRQ7                     | [Ignore]      |           |           |        |
| Monitor IRQ9                     | [Ignore]      |           |           |        |
| Monitor IRQ10                    | [Ignore]      |           |           |        |
| Monitor IRQ11                    | [Ignore]      |           |           |        |
| Monitor IRQ13                    | [Ignore]      |           |           |        |
| Monitor IRQ14                    | [Monitor]     |           |           |        |
| Monitor IRQ15                    | [Ignore]      |           |           |        |
| Advanced Resume Events Controls  |               | ←         | Select S  | creen  |
| Resume On Ring                   | [Disabled]    | <b>++</b> | Select I  | tem    |
| Resume On PME#                   | [Disabled]    | + -       | Change    | Field  |
| Resume On KBC                    | [Disabled]    | Tab       | Select F  | ield   |
| Wake-Up Key                      | [Any Key]     | F1        | General   | Help   |
| Resume On PS/2 Mouse             | [Disabled]    | F10       | Save an   | d Exit |
| Resume On RTC Alarm              | [Disabled]    | ESC       | Exit      |        |
| v02.59 (C)Copyright 1985-2       | 005, American | Megat     | rends, In | с.     |

| Main       Advanced       PCIPnP       Boot       Security       Chipset       Exit         H/W Health Function       [Enabled]                                                                                                    |                              | <b>BI03 3</b>        |                  | 16111     |           |                 |                   |
|----------------------------------------------------------------------------------------------------|------------------------------|----------------------|------------------|-----------|-----------|-----------------|-------------------|
| H/W Health Function [Enabled]<br>CPU Temperature :<br>System Temperature :<br>Fan 1 Reading :<br>Vcore(VIN1) :<br>+3.3V(VIN2) : ← Select Screen<br>VBAT(VIN3) : + ← Select Item<br>VCC : + - Change Field<br>Tab Select Field<br>F1 General Help<br>F10 Save and Exit<br>ESC Exit<br>V02.59 (C)Copyright 1985-2005, American Megatrends, Inc.<br>BIOS SETUP UTILITY<br>Main Advanced PCIPnP Boot Security Chipset Exit<br>USB Configuration<br>Module Version - 2.24.0-11.4<br>USB Devices Enabled:<br>None<br>USB 1.1 Ports Configuration [USB 6 Ports]<br>USB 2.0 Ports Enable [Enabled]<br>Legacy USB Support [Enabled]<br>Legacy USB Support [Enabled]<br>Legacy USB Support [Enabled]<br>Legacy USB Support [Enabled]<br>Legacy USB Support [Enabled]<br>HiSpeed] + - Change Field<br>BIOS EHCI Hand-Off [Enabled]<br>F10 General Help<br>F10 Save and Exit<br>ESC Exit<br>V02.59 (C)Copyright 1985-2005, American Megatrends, Inc.                                                                                                    | Main Advanced                | PCIPnP               | Boot             | Securit   | y Ch      | nipset          | Exit              |
| CPU Temperature       :         System Temperature       :         Fan 1 Reading       :         Fan 1 Reading       :         Vcore(VIN1)       :         +3.3V(VIN2)       :       ← Select Screen         VBAT(VIN3)       :       + ✓ Select Item         VCC       :       + - Change Field         Tab       Select Field         F1       General Help         F10       Save and Exit         ESC       Exit         V02.59 (C)Copyright 1985-2005, American Megatrends, Inc.         BIOS SETUP UTILITY         Main       Advanced       PCIPnP         Boot       Security         Chipset       Exit         USB Configuration         Module Version - 2.24.0-11.4       USB Devices Enabled:       None         USB 1.1 Ports Configuration       [USB 6 Ports]       USB 2.0 Ports Enable       [Enabled]         Legacy USB Support       [Enabled]       ← Select Screen         Port 64/60 Emulation       [Disabled]       ← Select Item         USB 2.0 Controller Mode       [HiSpeed]       + - Change Field         BIOS EHCI Hand-Off       [Enabled]       Tab       Selec                                                                                                    | H/W Health Function          |                      | [Enabled         | d]        |           |                 |                   |
| System Temperature :<br>Fan 1 Reading :<br>Vcore(VIN1) :<br>+3.3V(VIN2) : ← Select Screen<br>VBAT(VIN3) : + ← Select Item<br>VCC : + - Change Field<br>Tab Select Field<br>F1 General Help<br>F10 Save and Exit<br>ESC Exit<br>V02.59 (C)Copyright 1985-2005, American Megatrends, Inc.<br>BIOS SETUP UTILITY<br>Main Advanced PCIPnP Boot Security Chipset Exit<br>USB Configuration<br>Module Version - 2.24.0-11.4<br>USB Devices Enabled:<br>None<br>USB 1.1 Ports Configuration [USB 6 Ports]<br>USB 2.0 Ports Enable [Enabled]<br>Legacy USB Support [Enabled]<br>Legacy USB Support [Enabled] + - Change Field<br>BIOS EHCI Hand-Off [Enabled] Tab Select Field<br>F1 General Help<br>F10 Save and Exit<br>ESC Exit<br>V02.59 (C)Copyright 1985-2005, American Megatrends, Inc.                                                                                                    | CPU Temperature              |                      | :                |           |           |                 |                   |
| Fan 1 Reading       :         Ycore(VIN1)       :         +3.3V(VIN2)       :       ←       Select Screen         VBAT(VIN3)       :       + ←       Select Item         VCC       :       + -       Change Field         Tab       Select Field       F1       General Help         F10       Save and Exit       ESC       Exit         VO2.59 (C)Copyright 1985-2005, American Megatrends, Inc.         BIOS SETUP UTILITY         Main       Advanced       PCIPnP       Boot       Security       Chipset       Exit         USB Configuration         Module Version - 2.24.0-11.4         USB Devices Enabled:       [Enabled]       -       Select Screen         None       [Enabled]       +       Select Item         USB 2.0 Ports Enable       [Enabled]       +       Select Item         USB 2.0 Controller Mode       [HiSpeed]       +       Select Field         BIOS EHCI Hand-Off       [Enabled]       Tab       Select Field         F1       General Help       F1       General Help         F10       Save and Exit       ESC       Exit         USB 2.0 Controller Mode       [HiSpeed]                                                                                                    | System Temperature           |                      | :                |           |           |                 |                   |
| :<br>Vcore(VIN1) :<br>+3.3V(VIN2) : ← Select Screen<br>VBAT(VIN3) : ↑ ← Select Item<br>VCC : ↑ - Change Field<br>Tab Select Field<br>F1 General Help<br>F10 Save and Exit<br>ESC Exit<br>V02.59 (C)Copyright 1985-2005, American Megatrends, Inc.<br>BIOS SETUP UTILITY<br>Main Advanced PCIPnP Boot Security Chipset Exit<br>USB Configuration<br>Module Version - 2.24.0-11.4<br>USB Devices Enabled:<br>None<br>USB 1.1 Ports Configuration [USB 6 Ports]<br>USB 2.0 Ports Enable [Enabled]<br>Legacy USB Support [Enabled]<br>Legacy USB Support [Enabled]<br>Legacy USB Controller Mode [HiSpeed]<br>H Control [Enabled]<br>H Control [Enabled]<br>H Control [Enabled]<br>H Control [Enabled]<br>H Control [Enabled]<br>H Control [Enabled]<br>H Control [Enabled]<br>H Control [Enabled]<br>H Control [Enabled]<br>H Control [Enabled]<br>H Control [Enabled]<br>H Control [Enabled]<br>H Control [Enabled]<br>H Control [Enabled]<br>H Contr | Fan 1 Reading                |                      | :                |           |           |                 |                   |
| Vcore(VIN1) :<br>+3.3V(VIN2) :<br>+3.3V(VIN2) :<br>VBAT(VIN3) :<br>VCC :<br>+ - Change Field<br>Tab Select Field<br>F1 General Help<br>F10 Save and Exit<br>ESC Exit<br>V02.59 (C)Copyright 1985-2005, American Megatrends, Inc.<br>BIOS SETUP UTILITY<br>Main Advanced PCIPnP Boot Security Chipset Exit<br>USB Configuration<br>Module Version - 2.24.0-11.4<br>USB Devices Enabled:<br>None<br>USB 1.1 Ports Configuration [USB 6 Ports]<br>USB 2.0 Ports Enable [Enabled]<br>Legacy USB Support [Enabled] ← Select Screen<br>Port 64/60 Emulation [Disabled] + Select Item<br>USB 2.0 Controller Mode [HiSpeed] + - Change Field<br>BIOS EHCI Hand-Off [Enabled]<br>HiSpeed] + - Change Field<br>F1 General Help<br>F10 Save and Exit<br>ESC Exit<br>V02.59 (C)Copyright 1985-2005, American Megatrends, Inc.                                                                                                    |                              |                      | :                |           |           |                 |                   |
| +3.3V(VIN2) : ← Select Screen<br>VBAT(VIN3) : + ← Select Item<br>VCC : + - Change Field<br>Tab Select Field<br>F1 General Help<br>F10 Save and Exit<br>ESC Exit<br>v02.59 (C)Copyright 1985-2005, American Megatrends, Inc.<br>BIOS SETUP UTILITY<br>Main Advanced PCIPnP Boot Security Chipset Exit<br>USB Configuration<br>Module Version - 2.24.0-11.4<br>USB Devices Enabled:<br>None<br>USB 1.1 Ports Configuration [USB 6 Ports]<br>USB 2.0 Ports Enable [Enabled]<br>Legacy USB Support [Enabled]<br>Legacy USB Support [Enabled]<br>Legacy USB Support [Enabled]<br>Legacy USB Support [Enabled]<br>Legacy USB Support [Enabled]<br>None<br>USB 2.0 Controller Mode [HiSpeed] + - Change Field<br>BIOS EHCI Hand-Off [Enabled]<br>F10 Save and Exit<br>ESC Exit<br>v02.59 (C)Copyright 1985-2005, American Megatrends, Inc.                                                                                                    | Vcore(VIN1)                  |                      | :                |           |           |                 |                   |
| VBAT(VIN3) : · · · · Select Item<br>VCC : · · · - Change Field<br>Tab Select Field<br>F1 General Help<br>F10 Save and Exit<br>ESC Exit<br>v02.59 (C)Copyright 1985-2005, American Megatrends, Inc.<br>BIOS SETUP UTILITY<br>Main Advanced PCIPnP Boot Security Chipset Exit<br>USB Configuration<br>Module Version - 2.24.0-11.4<br>USB Devices Enabled:<br>None<br>USB 1.1 Ports Configuration [USB 6 Ports]<br>USB 2.0 Ports Enable [Enabled]<br>Legacy USB Support [Enabled]<br>Legacy USB Support [Enabled]<br>Legacy USB Support [Enabled]<br>+ Select Screen<br>Port 64/60 Emulation [Disabled] + - Change Field<br>BIOS EHCI Hand-Off [Enabled]<br>HiSpeed] + - Change Field<br>F1 General Help<br>F10 Save and Exit<br>ESC Exit<br>v02.59 (C)Copyright 1985-2005, American Megatrends, Inc.                                                                                                    | +3.3V(VIN2)                  |                      | :                |           | ←         | Select          | Screen            |
| VCC : + - Change Field<br>Tab Select Field<br>F1 General Help<br>F10 Save and Exit<br>ESC Exit<br>V02.59 (C)Copyright 1985-2005, American Megatrends, Inc.<br>BIOS SETUP UTILITY<br>Main Advanced PCIPnP Boot Security Chipset Exit<br>USB Configuration<br>Module Version - 2.24.0-11.4<br>USB Devices Enabled:<br>None<br>USB 1.1 Ports Configuration [USB 6 Ports]<br>USB 2.0 Ports Enable [Enabled]<br>Legacy USB Support [Enabled]<br>Legacy USB Support [Enabled]<br>Legacy USB Support [Enabled]<br>HiSpeed] ← Select Screen<br>Port 64/60 Emulation [Disabled] ← Select Item<br>USB 2.0 Controller Mode [HiSpeed] + - Change Field<br>BIOS EHCI Hand-Off [Enabled]<br>HiSpeed] + - Change Field<br>F1 General Help<br>F10 Save and Exit<br>ESC Exit<br>V02.59 (C)Copyright 1985-2005, American Megatrends, Inc.                                                                                                    | VBAT(VIN3)                   |                      | :                |           | ++        | Select          | Item              |
| Tab       Select Field         F1       General Help         F10       Save and Exit         ESC       Exit         V02.59 (C)Copyright 1985-2005, American Megatrends, Inc.         BIOS SETUP UTILITY         Main       Advanced       PCIPnP       Boot       Security       Chipset       Exit         USB Configuration         Module Version - 2.24.0-11.4         USB Devices Enabled:       None         USB 2.0 Ports Enable       [Enabled]       Esect Screen         Port 64/60 Emulation       [Disabled]       +       Select Screen         Port 64/60 Emulation       [Disabled]       +       Select Item         USB 2.0 Controller Mode       [HiSpeed]       +       -         BIOS EHCI Hand-Off       [Enabled]       Tab       Select Field         F1       General Help       F10       Save and Exit       ESC         ESC       Exit       V02.59 (C)Copyright 1985-2005, American Megatrends, Inc.                                                                                                    | VCC                          |                      | :                |           | + -       | Chang           | e Field           |
| F1       General Help         F10       Save and Exit         ESC       Exit         V02.59 (C)Copyright 1985-2005, American Megatrends, Inc.         BIOS SETUP UTILITY         Main       Advanced       PCIPnP       Boot       Security       Chipset       Exit         USB Configuration         Module Version - 2.24.0-11.4         USB Devices Enabled:       None         USB 2.0 Ports Enable       [Enabled]         Legacy USB Support       [Enabled]       ←       Select Screen         Port 64/60 Emulation       [Disabled]       +        Select Item         USB 2.0 Controller Mode       [HiSpeed]       +        Change Field         BIOS EHCI Hand-Off       [Enabled]       Tab       Select Field         F1       General Help       F10       Save and Exit         ESC       Exit                                                                                                    |                              |                      |                  |           | Tab       | Select          | Field             |
| F10       Save and Exit<br>ESC         ESC       Exit         V02.59 (C)Copyright 1985-2005, American Megatrends, Inc.         BIOS SETUP UTILITY         Main       Advanced       PCIPnP       Boot       Security       Chipset       Exit         USB Configuration       Module Version - 2.24.0-11.4       USB Devices Enabled:<br>None       Security       Chipset       Exit         USB 1.1 Ports Configuration       [USB 6 Ports]       USB 2.0 Ports Enable       [Enabled]       +       Select Screen         Port 64/60 Emulation       [Disabled]       +       Select Item       Select Item         USB 2.0 Controller Mode       [HiSpeed]       +       Change Field         BIOS EHCI Hand-Off       [Enabled]       Tab       Select Field         F10       Save and Exit       ESC       Exit         v02.59 (C)Copyright 1985-2005, American Megatrends, Inc.       Fince       Fince                                                                                                    |                              |                      |                  |           | F1        | Genera          | al Help           |
| ESC Exit         V02.59 (C)Copyright 1985-2005, American Megatrends, Inc.         BIOS SETUP UTILITY         Main       Advanced       PCIPnP       Boot       Security       Chipset       Exit         Main       Advanced       PCIPnP       Boot       Security       Chipset       Exit         Main       Advanced       PCIPnP       Boot       Security       Chipset       Exit         USB Configuration       Module Version - 2.24.0-11.4       Security       Chipset       Exit         USB Devices Enabled:       None       USB 2.0 Ports Enable       [Enabled]        Select Screen         USB 2.0 Ports Enable       [Enabled]       ←       Select Item         USB 2.0 Controller Mode       [HiSpeed]       +       Select Item         USB 2.0 Controller Mode       [HiSpeed]       +       Change Field         BIOS EHCI Hand-Off       [Enabled]       Tab       Select Field         F10       Save and Exit       ESC       Exit         v02.59 (C)Copyright 1985-2005, American Megatrends, Inc.                                                                                                    |                              |                      |                  |           | F10       | Save a          | ind Exit          |
| v02.59 (C)Copyright 1985-2005, American Megatrends, Inc.<br>BIOS SETUP UTILITY<br>Main Advanced PCIPnP Boot Security Chipset Exit<br>USB Configuration<br>Module Version - 2.24.0-11.4<br>USB Devices Enabled:<br>None<br>USB 1.1 Ports Configuration<br>USB 2.0 Ports Enable<br>Legacy USB Support [Enabled]<br>Legacy USB Support [Enabled]<br>Port 64/60 Emulation<br>USB 2.0 Controller Mode<br>BIOS EHCI Hand-Off [Enabled]<br>BIOS EHCI Hand-Off [Enabled]<br>V02.59 (C)Copyright 1985-2005, American Megatrends, Inc.                                                                                                    |                              |                      |                  |           | ESC       | Exit            |                   |
| BIOS SETUP UTILITY         Main       Advanced       PCIPnP       Boot       Security       Chipset       Exit         USB Configuration       Module Version - 2.24.0-11.4       VSB Devices Enabled:<br>None       VSB Devices Enabled:<br>None       VSB 1.1 Ports Configuration       [USB 6 Ports]       Select Screen         USB 2.0 Ports Enable       [Enabled]       ←       Select Screen         Port 64/60 Emulation       [Disabled]       ←       Select Item         USB 2.0 Controller Mode       [HiSpeed]       +       Select Field         BIOS EHCI Hand-Off       [Enabled]       Tab       Select Field         F10       Save and Exit       ESC       Exit         v02.59 (C)Copyright 1985-2005, American Megatrends, Inc.       F10       Save                                                                                                    | v02.59 (C)Copy               | right 1985-          | -2005, Am        | erican M  | /legatr   | ends, I         | nc.               |
| Main       Advanced       PCIPnP       Boot       Security       Chipset       Exit         USB Configuration       Module Version - 2.24.0-11.4       Image: Security of the security of the secure of the security of the security of the                                                                                                    |                              | BIOS S               | ETUP UT          | ILITY     |           |                 |                   |
| USB Configuration         Module Version - 2.24.0-11.4         USB Devices Enabled:         None         USB 1.1 Ports Configuration       [USB 6 Ports]         USB 2.0 Ports Enable       [Enabled]         Legacy USB Support       [Enabled]         Port 64/60 Emulation       [Disabled]       ← Select Screen         USB 2.0 Controller Mode       [HiSpeed]       + - Change Field         BIOS EHCI Hand-Off       [Enabled]       Tab       Select Field         F1       General Help       F10       Save and Exit         ESC       Exit       v02.59 (C)Copyright 1985-2005, American Megatrends, Inc.                                                                                                    | Main Advanced                | PCIPnP               | Boot             | Securit   | y Ch      | nipset          | Exit              |
| Module Version - 2.24.0-11.4         USB Devices Enabled:<br>None         USB 1.1 Ports Configuration       [USB 6 Ports]         USB 2.0 Ports Enable       [Enabled]         Legacy USB Support       [Enabled]         Port 64/60 Emulation       [Disabled]         USB 2.0 Controller Mode       [HiSpeed]         BIOS EHCI Hand-Off       [Enabled]         Tab       Select Field         F1       General Help         F10       Save and Exit         ESC       Exit         v02.59 (C)Copyright 1985-2005, American Megatrends, Inc.                                                                                                    | USB Configuration            |                      |                  |           |           |                 |                   |
| USB Devices Enabled:<br>None USB 1.1 Ports Configuration USB 2.0 Ports Enable Legacy USB Support [Enabled] Legacy USB Support [Enabled] Fort 64/60 Emulation USB 2.0 Controller Mode [HiSpeed] HiSpeed] H - Change Field BIOS EHCI Hand-Off [Enabled] Tab Select Field F1 General Help F10 Save and Exit ESC Exit V02.59 (C)Copyright 1985-2005, American Megatrends, Inc.                                                                                                    | Module Version – 2.24.0      | -11.4                |                  |           |           |                 |                   |
| USB 1.1 Ports Configuration [USB 6 Ports]<br>USB 2.0 Ports Enable [Enabled]<br>Legacy USB Support [Enabled] ← Select Screen<br>Port 64/60 Emulation [Disabled] ← Select Item<br>USB 2.0 Controller Mode [HiSpeed] + - Change Field<br>BIOS EHCI Hand-Off [Enabled] Tab Select Field<br>F1 General Help<br>F10 Save and Exit<br>ESC Exit<br>v02.59 (C)Copyright 1985-2005, American Megatrends, Inc.                                                                                                    | USB Devices Enabled:<br>None |                      |                  |           |           |                 |                   |
| USB 2.0 Ports Enable [Enabled]<br>Legacy USB Support [Enabled] ← Select Screen<br>Port 64/60 Emulation [Disabled] ← Select Item<br>USB 2.0 Controller Mode [HiSpeed] + - Change Field<br>BIOS EHCI Hand-Off [Enabled] Tab Select Field<br>F1 General Help<br>F10 Save and Exit<br>ESC Exit<br>v02.59 (C)Copyright 1985-2005, American Megatrends, Inc.                                                                                                    | UCD 1 1 Danta Canfigurat     | ion                  |                  | Doutol    |           |                 |                   |
| Legacy USB Support       [Enabled]       ←       Select Screen         Port 64/60 Emulation       [Disabled]       + →       Select Item         USB 2.0 Controller Mode       [HiSpeed]       + →       Change Field         BIOS EHCI Hand-Off       [Enabled]       Tab       Select Field         F1       General Help       F10       Save and Exit         ESC       Exit       v02.59 (C)Copyright 1985-2005, American Megatrends, Inc.                                                                                                    | USB 1.1 Ports Configurat     | .1011                | [USD 0           | POILS     |           |                 |                   |
| Port 64/60 Emulation       [Disabled]       + →       Select Scheen         USB 2.0 Controller Mode       [HiSpeed]       + →       Change Field         BIOS EHCI Hand-Off       [Enabled]       Tab       Select Field         F1       General Help       F10       Save and Exit         ESC       Exit       v02.59 (C)Copyright 1985-2005, American Megatrends, Inc.                                                                                                    | Logacy LISE Support          |                      | [Enabled         | u]<br>di  |           | Salact          | Scroon            |
| USB 2.0 Controller Mode [HiSpeed] + - Change Field<br>BIOS EHCI Hand-Off [Enabled] Tab Select Field<br>F1 General Help<br>F10 Save and Exit<br>ESC Exit<br>v02.59 (C)Copyright 1985-2005, American Megatrends, Inc.                                                                                                    | Port 64/60 Emulation         |                      |                  | uj<br>vdl | ←<br>★⊥   | Select          | Itom              |
| BIOS EHCI Hand-Off [Enabled] Tab Select Field<br>F1 General Help<br>F10 Save and Exit<br>ESC Exit<br>v02.59 (C)Copyright 1985-2005, American Megatrends, Inc.                                                                                                    | USB 2.0 Controllor Mode      |                      |                  | u]<br>d1  | <b>∓▼</b> | Chang           |                   |
| v02.59 (C)Copyright 1985-2005, American Megatrends, Inc.                                                                                                    | BIOS ENCI Hand Off           |                      | [Finable         | u]<br>Al  | T -       | Soloct          | Field             |
| F10 Save and Exit<br>ESC Exit<br>v02.59 (C)Copyright 1985-2005, American Megatrends, Inc.                                                                                                    |                              |                      | LIIanie          | u]        | F1        | Genera          | i ieiu<br>al Holn |
| ESC Exit<br>v02.59 (C)Copyright 1985-2005, American Megatrends, Inc.                                                                                                    |                              |                      |                  |           | F10       | Save a          | and Exit          |
| v02.59 (C)Copyright 1985-2005, American Megatrends, Inc.                                                                                                    |                              |                      |                  |           | ESC       | Exit            |                   |
|                                                                                                    | v02.59 (C <u>)</u> Copy      | right 19 <u>85</u> - | -2005, <u>Am</u> | erican M  | 1egatr    | ends <u>, I</u> | nc                |

## 4.5 Advanced PCI/PnP Settings

This section describes configuring the PCI bus system. PCI, or Personal Computer Interconnect, is a system that allows I/O devices to operate at speeds nearing the speed the CPU itself uses when communicating with its own special components. This section covers some very technical items and it is strongly recommended that only experienced users should make any changes to the default settings.

| Main        | Advanced        | PCIPnP     | Boot        | Security    | Chipset     | Exit       |
|-------------|-----------------|------------|-------------|-------------|-------------|------------|
| Advanced    | d PCI/PnP Set   | tings      |             |             |             |            |
| WARNIN      | G: Setting w    | rong value | es in belov | N           |             |            |
|             | sections I      | may cause  | system t    | D           |             |            |
|             | malfuncti       | on.        |             |             |             |            |
| Clean NVR   | RAM             |            | [No]        |             |             |            |
| Plug & Pla  | y 0/S           |            | [No]        |             |             |            |
| PCI Latend  | cy Timer        |            | [64]        |             |             |            |
| Allocate IF | RQ to PCI VGA   |            | [Yes]       |             |             |            |
| Palette Sn  | ooping          |            | [Disabl     | ed]         |             |            |
| PCI IDE B   | usMaster        |            | [Disabl     | ed]         |             |            |
| Offboard F  | PCI/ISA IDE Car | ď          | [Auto]      |             |             |            |
|             |                 |            |             |             |             |            |
| IRQ3        |                 |            | [Availa     | ole]        |             |            |
| IRQ4        |                 |            | [Availa     | ole]        |             |            |
| IRQ5        |                 |            | [Availa     | ole]        |             |            |
| IRQ7        |                 |            | [Availa     | ole]        |             |            |
| IRQ9        |                 |            | [Availa     | ole]        |             |            |
| IRQ10       |                 |            | [Availa     | ole]        |             |            |
| IRQ11       |                 |            | [Availa     | ole]        |             |            |
| IRQ14       |                 |            | [Availa     | ole]        |             |            |
| IRQ15       |                 |            | [Availa     | ole]        |             |            |
|             |                 |            |             |             |             |            |
| DMA Chan    | inel 0          |            | [Availa     | ole]        |             |            |
| DMA Chan    | inel 1          |            | [Availa     | ole] 🔶      | Sele        | ct Screen  |
| DMA Chan    | inel 3          |            | [Availa     | ble] 🕇      |             | ct Item    |
| DMA Chan    | inel 5          |            | [Availa     | ble] +      | – Cha       | nge Field  |
| DMA Chan    | inel 6          |            | [Availa     | ble] Ta     | b Sele      | ct Field   |
| DMA Chan    | inel 7          |            | [Availa     | ole] F1     | Gen         | eral Help  |
|             |                 |            |             | F1          | 0 Save      | e and Exit |
| Reserved    | Memory Size     |            | [Disabl     | ed] ES      | C Exit      |            |
| v0          | 2.59 (C)Copy    | right 1985 | -2005, An   | nerican Meg | gatrends, 🛛 | Inc.       |

#### **BIOS SETUP UTILITY**

## 4.6 Boot Settings

| BIUC | SETIID |  |
|------|--------|--|

| Main Advanced PCIPnP                            | Boot      | Securi    | ty Ch      | ipset    | Exit            |
|-------------------------------------------------|-----------|-----------|------------|----------|-----------------|
| Boot Settings                                   |           |           | _          |          |                 |
| <ul> <li>Boot Settings Configuration</li> </ul> |           |           |            |          |                 |
|                                                 |           |           |            |          |                 |
|                                                 |           |           |            |          |                 |
|                                                 |           |           |            |          |                 |
|                                                 |           |           | <b>←</b>   | Select S | creen           |
|                                                 |           |           | <b>+</b>   | Change   | Field           |
|                                                 |           |           | T -<br>Tab |          | iold            |
|                                                 |           |           | F1         | General  | Heln            |
|                                                 |           |           | F10        | Save an  | ncip<br>nd Exit |
|                                                 |           |           | ESC        | Fxit     |                 |
| v02.59 (C)Copyright 1985-                       | 2005, An  | nerican I | Megatro    | ends, In | с.              |
| BIOS SI                                         |           | ILITY     |            |          |                 |
| Main Advanced PCIPnP                            | Boot      | Securi    | ty Ch      | ipset    | Exit            |
| Boot Settings Configuration                     |           |           |            |          |                 |
| Quick Boot                                      | [Enabled  | ]         | -          |          |                 |
| Quiet Boot                                      | [Disabled | d]        |            |          |                 |
| AddOn ROM Display Mode                          | [Force B] | IOS]      |            |          |                 |
| Bootup Nom-Lock                                 | [On]      |           |            |          |                 |
| PS/2 Mouse Support                              | [Auto]    |           |            |          |                 |
| Wait For `F1' If Error                          | [Enabled  | ]         |            |          |                 |
| Hit `DEL' Message Display                       | [Enabled  | ]         |            |          |                 |
| Interrupt 19 Capture                            | [Disabled | d]        | ←          | Select S | Screen          |
|                                                 |           |           | <b>++</b>  | Select I | tem             |
|                                                 |           |           | + -        | Change   | Field           |
|                                                 |           |           | Tab        | Select F | ield            |
|                                                 |           |           | F1         | General  | нер             |
|                                                 |           |           | F10        | Save an  | ia Exit         |
| v02 50 (C)Copyright 1985-                       | 2005 4    | oricon I  | ESC        |          |                 |

# 4.7 Security Settings BIOS SETUP UTILITY

| Main Advanced             | PCIPnl   | P Boot        | Security  | Chipset      | Exit     |
|---------------------------|----------|---------------|-----------|--------------|----------|
| Security Settings         |          |               |           |              |          |
| Supervisor Password       | :        | Not Installed |           |              |          |
| User Password             | :        | Not Installed |           |              |          |
|                           |          |               | ←         | Selec        | t Screen |
| Change Supervisor Passw   | /ord     |               | +         |              | t Item   |
| Change User Password      |          |               | +         | – Chang      | ge Field |
| Boot Sector Virus Protect | ion      | [Disabled]    | Та        | b Selec      | t Field  |
|                           |          |               | F1        | Gene         | al Help  |
|                           |          |               | F1        | 0 Save       | and Exit |
|                           |          |               | ES        | SC Exit      |          |
| v02.59 (C)Copy            | right 19 | 85-2005, Am   | erican Me | egatrends, I | Inc.     |

# 4.8 Advanced Chipset Settings BIOS SETUP UTILITY

| Tan Mavaneca                                                                                                    | I PCIPnP                                                                                           | Boot Se                                                            | ecurity                          | Chipset                                            | Exit                                                              |
|----------------------------------------------------------------------------------------------------|----------------------------------------------------------------------------------------------------|--------------------------------------------------------------------|----------------------------------|----------------------------------------------------|-------------------------------------------------------------------|
| Advanced Chipset                                                                                                    | Settings                                                                                           |                                                                    |                                  |                                                    |                                                                   |
| WARNING: Setting                                                                                                    | g wrong v                                                                                          | alues in b                                                         | elow                             |                                                    |                                                                   |
| section                                                                                                    | ns may ca                                                                                          | iuse system                                                        | to                               |                                                    |                                                                   |
| malfun                                                                                                    | nction.                                                                                            |                                                                    |                                  |                                                    |                                                                   |
|                                                                                                    |                                                                                                    |                                                                    |                                  |                                                    |                                                                   |
| <ul> <li>NorthBridge VIA</li> </ul>                                                                                                    | CX700 Configu                                                                                      | iration                                                            |                                  |                                                    |                                                                   |
| <ul> <li>SouthBridge VIA</li> </ul>                                                                                                    | CX700 Configu                                                                                      | uration                                                            |                                  |                                                    |                                                                   |
|                                                                                                    |                                                                                                    |                                                                    | +                                | Selec                                              | t Screen                                                          |
|                                                                                                    |                                                                                                    |                                                                    | <b>†</b> •                       | <ul> <li>Select</li> </ul>                         | t Item                                                            |
|                                                                                                    |                                                                                                    |                                                                    | +                                | - Chan                                             | ge Field                                                          |
|                                                                                                    |                                                                                                    |                                                                    | Tab                              | 9 Selec                                            | t Field                                                           |
|                                                                                                    |                                                                                                    |                                                                    | F1                               | Gene                                               | ral Help                                                          |
|                                                                                                    |                                                                                                    |                                                                    | F10                              | Save                                               | and Exit                                                          |
|                                                                                                    |                                                                                                    |                                                                    | ESC                              | C Exit                                             |                                                                   |
| v02.59 (C)C                                                                                                    | opyright 198                                                                                       | 5-2005, Amer                                                       | ican Meg                         | atrends, I                                         | Inc.                                                              |
|                                                                                                    | BIOS                                                                                               | SETUP UTIL                                                         | ITY                              |                                                    |                                                                   |
|                                                                                                    |                                                                                                    |                                                                    |                                  |                                                    |                                                                   |
| Main Advanced                                                                                                    | I PCIPnP                                                                                           | Boot Se                                                            | ecurity                          | Chipset                                            | EXIT                                                              |
| Main Advanced                                                                                                    | l PCIPnP<br>X700 Configu                                                                           | Boot Se<br>ration                                                  | ecurity                          | Chipset                                            | Exit                                                              |
| Main Advanced<br>NorthBridge VIA C<br>► DRAM Clock/Tim                                                                                                    | I PCIPnP<br>X700 Configu<br>ing Configuration                                                      | Boot Se<br>ration<br>on                                            | ecurity                          | Chipset                                            | EXIT                                                              |
| Main         Advanced           NorthBridge VIA C2         DRAM Clock/Tim           DRAM Clock/Tim         AGP & P2P Bridg                                                                                                 | I PCIPnP<br>X700 Configu<br>ing Configuration<br>e Configuration                                   | Boot Se<br>ration<br>on                                            | ecurity                          | Chipset                                            | EXIT                                                              |
| Main         Advanced           NorthBridge VIA C2         DRAM Clock/Tim           DRAM Clock/Tim         AGP & P2P Bridg           V-Link & PCI Bus         V-Link & PCI Bus                                             | PCIPnP<br>X700 Configu<br>ing Configuration<br>configuration<br>configuration                      | Boot Se<br>ration<br>on<br>1                                       | ecurity                          | Chipset                                            | Exit                                                              |
| Main         Advanced           NorthBridge VIA C2         DRAM Clock/Tim           DRAM Clock/Tim         AGP & P2P Bridg           V-Link & PCI Bus         OnChip VGA Con                                               | I PCIPnP<br>X700 Configuration<br>ing Configuration<br>configuration<br>ifiguration                | Boot Se<br>ration<br>on<br>1                                       | ecurity                          | Chipset                                            | Exit                                                              |
| Main         Advanced           NorthBridge VIA C2         DRAM Clock/Tim           DRAM Clock/Tim         AGP & P2P Bridg           V-Link & PCI Bus         OnChip VGA Con           Top Performance         Description | PCIPnP<br>X700 Configuration<br>ing Configuration<br>configuration<br>figuration                   | Boot Se<br>ration<br>on<br>[Disabled]                              | ecurity                          | Chipset                                            | Exit                                                              |
| Main Advanced<br>NorthBridge VIA C<br>DRAM Clock/Tim<br>AGP & P2P Bridg<br>V-Link & PCI Bus<br>OnChip VGA Con<br>Top Performance<br>Software Reset E2 i                                                                    | PCIPnP<br>X700 Configuration<br>ing Configuration<br>e Configuration<br>figuration                 | Boot Se<br>ration<br>on<br>[Disabled]<br>[Escape Pate              | ch] ←                            | <b>Chipset</b><br>Selec                            | t Screen                                                          |
| Main Advanced<br>NorthBridge VIA CC<br>DRAM Clock/Tim<br>AGP & P2P Bridg<br>V-Link & PCI Bus<br>OnChip VGA Con<br>Top Performance<br>Software Reset E2 i<br>Change DCLK using                                              | PCIPnP<br>X700 Configuration<br>ing Configuration<br>configuration<br>figuration<br>issue<br>RDCKM | Boot Se<br>ration<br>on<br>[Disabled]<br>[Escape Pate<br>[Program] | ch] ←<br>★+                      | <b>Chipset</b><br>Selec<br>Selec                   | Exit<br>t Screen<br>t Item                                        |
| Main Advanced<br>NorthBridge VIA CC<br>DRAM Clock/Tim<br>AGP & P2P Bridg<br>V-Link & PCI Bus<br>OnChip VGA Con<br>Top Performance<br>Software Reset E2 i<br>Change DCLK using                                              | PCIPnP<br>X700 Configuration<br>ing Configuration<br>configuration<br>figuration<br>issue<br>RDCKM | Boot Se<br>ration<br>on<br>[Disabled]<br>[Escape Pate<br>[Program] | ch] ←<br>+ -                     | <b>Chipset</b><br>Selec<br>Selec<br>Chan           | t Screen<br>t Item<br>ge Field                                    |
| Main Advanced<br>NorthBridge VIA C<br>DRAM Clock/Tim<br>AGP & P2P Bridg<br>V-Link & PCI Bus<br>OnChip VGA Con<br>Top Performance<br>Software Reset E2 i<br>Change DCLK using                                               | PCIPnP<br>X700 Configuration<br>ing Configuration<br>configuration<br>figuration<br>issue<br>RDCKM | Boot Se<br>ration<br>on<br>[Disabled]<br>[Escape Pate<br>[Program] | ch] ←<br>+ ←<br>Tab              | Chipset<br>Selec<br>Chan<br>Selec                  | t Screen<br>t Item<br>ge Field<br>t Field                         |
| Main Advanced<br>NorthBridge VIA C2<br>DRAM Clock/Tim<br>AGP & P2P Bridg<br>V-Link & PCI Bus<br>OnChip VGA Con<br>Top Performance<br>Software Reset E2 i<br>Change DCLK using                                              | PCIPnP<br>X700 Configuration<br>ing Configuration<br>configuration<br>figuration<br>issue<br>RDCKM | Boot Se<br>ration<br>on<br>[Disabled]<br>[Escape Pate<br>[Program] | ch] ←<br>+ -<br>Tab<br>F1        | Chipset<br>Selec<br>Selec<br>Chan<br>Selec<br>Gene | t Screen<br>t Item<br>ge Field<br>t Field<br>ral Help             |
| Main Advanced<br>NorthBridge VIA C2<br>DRAM Clock/Tim<br>AGP & P2P Bridg<br>V-Link & PCI Bus<br>OnChip VGA Con<br>Top Performance<br>Software Reset E2 i<br>Change DCLK using                                              | PCIPnP<br>X700 Configuration<br>ing Configuration<br>configuration<br>figuration<br>issue<br>RDCKM | Boot Se<br>ration<br>on<br>[Disabled]<br>[Escape Pate<br>[Program] | ch] ←<br>+ -<br>Tab<br>F1<br>F10 | Selec<br>Selec<br>Chan<br>Selec<br>Gene<br>Save    | t Screen<br>t Item<br>ge Field<br>t Field<br>ral Help<br>and Exit |

| Main    | Advanced          | PCIPnP     | Boot       | Security   | Chip   | set  | Exit        |
|---------|-------------------|------------|------------|------------|--------|------|-------------|
| DRAM I  | Frequency/Tim     | ing Config | uration    |            | -      |      |             |
| DRAM F  | requency          |            | [Auto]     |            |        |      |             |
| DRAM T  | iming             |            | [Auto]     |            |        |      |             |
| DRAM C  | ommand Rate       |            | [2T Comr   | nand]      |        |      |             |
| RDSAIT  | /RDSBIT mode      |            | [Auto]     |            |        |      |             |
| Memory  | Chip Driving      |            | [Normal]   |            |        |      |             |
| DDR2 M  | lemory Chip ODT   |            | [Auto]     |            |        |      |             |
| DDR DQ  | SBAR              |            | [Disabled  | ]          |        |      |             |
| BA0 SEL | -                 |            | [A13]      |            |        |      |             |
| BA1 SEI | -                 |            | [A14]      |            |        |      |             |
| BA2 SEL | -                 |            | [A15]      |            |        |      |             |
| BA Scra | mble              |            | [Disabled  | ]          | ←      | Sele | ect Screen  |
| DQSO s  | canning mode      |            | [Disabled  | ]          | ++     | Sele | ect Item    |
|         |                   |            |            |            | + -    | Cha  | nge Field   |
|         |                   |            |            |            | Tab    | Sele | ect Field   |
|         |                   |            |            |            | F1     | Gen  | eral Help   |
|         |                   |            |            |            | F10    | Sav  | e and Exit  |
|         |                   |            |            |            | ESC    | Exit |             |
|         | v02.59 (C)Copy    | right 198  | 5-2005, Aı | merican Me | gatrer | nds, | Inc.        |
|         | <u> </u>          | BIOS       | SETUP U    | TILITY     |        |      |             |
| Main    | Advanced          | PCIPnP     | Boot       | Security   | Chip   | set  | Exit        |
| AGP &   | P2P Bridge Cor    | figuration | 1          |            |        |      |             |
| Primary | Graphics Adapte   | er         | [PCI]      |            |        |      |             |
| AGP Ane | erture Size       |            | [128]      | MB1        |        |      |             |
| AGP 3.0 | Mode              |            | [8X]       | ]          |        |      |             |
| AGP Dri | ving Control      |            | [Auto      | 1          |        |      |             |
| AGP Fas | t Write           |            | [Fnab      | oled]      |        |      |             |
| AGP Ma  | ster 1 WS Read    |            | [Disa      | bled]      |        |      |             |
| AGP Ma  | ster 1 WS Write   |            | [Disa      | bled]      |        |      |             |
|         |                   |            | [2150      | bicaj      |        |      |             |
| AGP 3.0 | Calibration cycle | 9          | [Disa      | bled]      |        |      |             |
|         |                   |            |            |            | ←      | Se   | lect Screen |
|         |                   |            |            |            | ++     | Se   | lect Item   |
|         |                   |            |            |            | + -    | Ch   | ange Field  |
|         |                   |            |            |            | Tab    | Se   | lect Field  |
|         |                   |            |            |            | F1     | Ge   | neral Help  |
|         |                   |            |            |            | F10    | Sa   | ve and Exit |
|         |                   |            |            |            | ESC    | Ex   | it          |
| ,       | v02.59 (C)Copy    | right 198  | 5-2005, Ar | nerican Me | gatrer | nds, | Inc.        |

#### Main Advanced PCIPnP Boot Security Chipset Exit V-Link & PCI Bus Configuration PCI Master 0 WS Write [Enabled] V-Link mode selection [Auto] V-Link 8X Supported [Enabled] V-Link Data 2X Support [Disabled] DRDY Timing [Default] RCONV [Enabled] Select Screen Dynamic CKE select Select Item [Auto] + Dynamic Clock Stop Control [FB] + - Change Field PCI Read Caching Select [EE] Tab Select Field General Help F1 F10 Save and Exit ESC Exit v02.59 (C)Copyright 1985-2005, American Megatrends, Inc. **OnChip VGA Configuration** Main Advanced PCIPnP Boot Security Chipset Exit [64MB] VGA Frame Buffer Size CPU Direct Access Frame Buffer [Enabled] Select Display Device [CRT] Panel Type [01] Select Screen Outport port [DI0] ++ Select Item Dithering [Disabled] + - Change Field TV H/W Layout Select Field [Default] Tab General Help TV Type [NTSC] F1 TV Output Connector [CVBS (Composite)] F10 Save and Exit ESC Exit v02.59 (C)Copyright 1985-2005, American Megatrends, Inc. SouthBridge VIA CX700 Configuration Main Advanced PCIPnP Boot Security Chipset Exit Serial ATA IDE Controller [IDE] \* High Definition Audio [Auto] Select Screen Select Item ≁ PCI Delay Transaction [Disabled] + - Change Field Select Field Tab F1 General Help F10 Save and Exit ESC Fxit v02.59 (C)Copyright 1985-2005, American Megatrends, Inc.

#### **BIOS SETUP UTILITY**

## 4.9 Exit Options

### **BIOS SETUP UTILITY**

| Main     | Advanced       | PCIPnP      | Boot       | Security   | Chips   | et Exit       |
|----------|----------------|-------------|------------|------------|---------|---------------|
| Exit Op  | tions          |             |            |            |         |               |
| Save Ch  | anges and Exit |             |            |            |         |               |
| Discard  | Changes and Ex | kit         |            |            |         |               |
| Discard  | Changes        |             |            |            |         |               |
| Load Op  | timal Defaults |             |            |            |         |               |
| Load Fai | lsafe Defaults |             |            |            |         |               |
|          |                |             |            |            | ▲       | Select Screen |
|          |                |             |            |            | ,<br>++ | Select Item   |
|          |                |             |            |            | + -     | Change Field  |
|          |                |             |            |            | Tab     | Select Field  |
|          |                |             |            |            | F1      | General Help  |
|          |                |             |            |            | F10     | Save and Exit |
|          |                |             |            |            | ESC     | Exit          |
| \<br>\   | /02.59 (C)Cop  | yright 1985 | 5-2005, Ar | nerican Me | gatren  | ds, Inc.      |

This page is the blank page.

## **Chapter 5**

## **AWARD BIOS Setup**

The HS-7280 uses AWARD BIOS for the system configuration. The AWARD BIOS setup program is designed to provide the maximum flexibility in configuring the system by offering various options that could be selected for end-user requirements. This chapter is written to assist you in the proper usage of these features.

## 5.1 Starting Setup

The AWARD BIOS is immediately activated when you first power on the computer. The BIOS reads the system information contained in the CMOS and begins the process of checking out the system and configuring it. When it finishes, the BIOS will seek an operating system on one of the disks and then launch and turn control over to the operating system.

While the BIOS is in control, the Setup program can be activated by pressing the <Del> key when the following message appears briefly at the bottom of the screen during the POST (Power On Self Test).

#### Press DEL to enter SETUP.

If you want to change BIOS setting anytime, the system must re-start and follow the action as above.

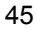

## 5.2 Using Setup

In general, you use the arrow keys to highlight items, press <Enter> to select, use the <PageUp> and <PageDown> keys to change entries, and press <Esc> to quit. The following table provides more detail about how to navigate in the Setup program using the keyboard.

| 1        | Move to previous item                             |
|----------|---------------------------------------------------|
| ↓        | Move to next item                                 |
| +        | Move to previous item                             |
| →        | Move to previous item                             |
| Esc key  | Main Menu Quit and not save changes into CMOS     |
|          | Status Page Setup Menu and Option Page Setup Menu |
|          | Exit current page and return to Main Menu         |
| PgUp key | Decrease the numeric value or make changes        |
| PgDn key | Increase the numeric value or make changes        |
| + key    | Increase the numeric value or make changes        |
| - key    | Decrease the numeric value or make changes        |
| F1 key   | General Help                                      |
| F5 key   | Load Previous Values                              |
| F6 key   | Load Fail-Safe Defaults                           |
| F7 key   | Load Optimized Defaults                           |
| F10 key  | Save all the CMOS changes, only for Main Menu     |

## 5.3 Main Menu

Once you enter the Award BIOS CMOS Setup Utility, the Main Menu will appear on the screen. The Main Menu allows you to select from several setup functions and two exit choices. Use the arrow keys to select among the items and press <Enter> to enter the sub-menu.

| Phoenix -   | AwardBIOS | CMOS  | Sotun | I Itility | , |
|-------------|-----------|-------|-------|-----------|---|
| FIIUEIIIX - | Awarubi05 | CINOS | Secup | Othity    | Y |

| <ul> <li>Standard CMOS Fe</li> <li>Advanced BIOS Fea</li> <li>Advanced Chipset I</li> <li>Integrated Peripher</li> <li>Power Managemen</li> <li>PnP/PCI Configurat</li> <li>PC Health Status</li> </ul> | atures  atures atures atures rals t Setup ions | Frequency/Voltage Control<br>Load Fail-Safe Defaults<br>Load Optimized Defaults<br>Set Supervisor Password<br>Set User Password<br>Save & Exit Setup<br>Exit Without Saving |
|----------------------------------------------------------------------------------------------------|------------------------------------------------|----------------------------------------------------------------------------------------------------|
| Esc: Quit                                                                                                    | F9: Menu in BIO                                | $\uparrow \downarrow \leftarrow \rightarrow$ : Select Item                                                                                                    |
| F10: Save & Exit Set                                                                                                    | up                                             |                                                                                                    |
|                                                                                                    |                                                |                                                                                                    |

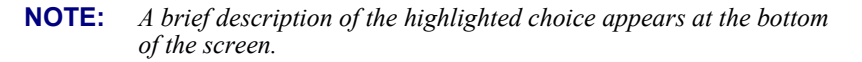

47

## 5.4 Standard CMOS Features

The standard CMOS is used for the basic hardware system configuration. The main function is for Data/Time and Floppy/Hard Disk Drive settings. Please refer to the following screen for the setup. When the IDE hard disk drive you are using is larger than 528MB, you must set the HDD mode to LBA mode. Please use the IDE setup utility in BIOS setup to install the HDD correctly.

Phoenix - AwardBIOS CMOS Setup Utility Standard CMOS Features

|   | Date (mm:dd:yy)                                   | Thu, Jun 26 2008 |              |           | Item Help         |
|---|---------------------------------------------------|------------------|--------------|-----------|-------------------|
|   | Time (hh:mm:ss)                                   | 10:32:57         |              |           |                   |
|   |                                                   |                  |              |           |                   |
| ► | IDE Channel 0 Maste                               | · [None]         |              |           |                   |
| ► | IDE Channel 0 Slave                               | [None]           |              |           |                   |
| ► | IDE Channel 1 Maste                               | r [None]         |              |           |                   |
| ► | IDE Channel 1 Slave                               | [None]           |              |           |                   |
|   |                                                   |                  |              |           |                   |
|   | Video                                             | [EGA/VG          | iA]          |           |                   |
|   | Halt On                                           | [All, But        | Keyboard]    |           |                   |
|   |                                                   |                  |              |           |                   |
|   | Base Memory                                       | 64               | 0K           |           |                   |
|   | Extended Memory                                   | 25292            | 8K           |           |                   |
|   | Total Memory                                      | 25395            | 2K           |           |                   |
|   |                                                   |                  |              |           |                   |
|   |                                                   |                  |              |           |                   |
| 1 | $\downarrow \leftarrow \rightarrow$ : Select Item | +/-/PU/PD: Value | F10: Save    | Esc: Quit | F1: General Help  |
|   | F5: Previous Values                               | F6: Fail-Sa      | afe Defaults | F7: O     | ptimized Defaults |

## 5.5 Advanced BIOS Features

This section allows you to configure your system for the basic operation. You have the opportunity to select the system's default speed, boot-up sequence, keyboard operation, shadowing and security.

Phoenix - AwardBIOS CMOS Setup Utility Advanced CMOS Features

| ▲ | CPU Feature                                                | [Pi         | ress Enter]  |        | Item Help             |
|---|------------------------------------------------------------|-------------|--------------|--------|-----------------------|
| ► | Hard Disk Boot Priority                                    | [Pi         | ress Enter]  |        |                       |
|   | Virus Warning                                              | [D          | isabled]     |        |                       |
|   | CPU L1 & L2 Cache                                          | [Ei         | nabled]      |        |                       |
|   | CPU L2 Cache ECC Checking                                  | [EI         | nabled]      |        |                       |
|   | Quick Power On Self Test                                   | [Ei         | nabled]      |        |                       |
|   | First Boot Device                                          | [H          | ard Disk]    |        |                       |
|   | Second Boot Device                                         | [C          | DROM]        |        |                       |
|   | Third Boot Device                                          | [LS         | S120]        |        |                       |
|   | Boot Other Device                                          | [Ei         | nabled]      |        |                       |
|   | Boot Up NumLock Status                                     | [0          | n]           |        |                       |
|   | Typematic Rate Setting                                     | [D          | isabled]     |        |                       |
| Х | Typematic Rate (Chars/Sec)                                 | 6           |              |        |                       |
| Х | Typematic Delay (Msec)                                     | 25          | 0            |        |                       |
|   | Security Option                                            | [S          | etup]        |        |                       |
|   | MPS Version Control For OS                                 | [1.         | .4]          |        |                       |
|   | OS Select For DRAM > 64MB                                  | [N          | on-OS2]      |        |                       |
|   | Video BIOS Shadow                                          | [Ei         | nabled]      |        |                       |
|   | Full Screen LOGO Show                                      | [D          | isabled]     |        |                       |
|   | Small Logo(EPA) Show                                       | [D          | isabled]     |        |                       |
|   |                                                            |             |              |        |                       |
| 1 | $\downarrow \leftarrow \rightarrow$ : Select Item +/-/PU/P | D: Value    | F10: Save    | Esc: Q | uit F1: General Help  |
|   | F5: Previous Values                                        | F6: Fail-Sa | afe Defaults | F      | 7: Optimized Defaults |

## 5.6 Advanced Chipset Features

This section allows you to configure the system based on the specific features of the installed chipset. This chipset manages bus speeds and the access to the system memory resources, such as DRAM and the external cache. It also coordinates the communications between the conventional ISA and PCI buses. It must be stated that these items should never be altered. The default settings have been chosen because they provide the best operating conditions for your system. You must consider making any changes only if you discover that the data has been lost while using your system.

|   | Auvan                                                        | Leu Ch     | ipset i eatui         | 5       |                       |
|---|--------------------------------------------------------------|------------|-----------------------|---------|-----------------------|
|   | DRAM Clock/Drive Control                                     | [Pr        | ess Enter]            |         | Item Help             |
| ► | AGP & P2P Bridge Control                                     | [Pn        | ess Enter]            |         |                       |
| ► | CPU & PCI Bus Control                                        | [Pr        | ess Enter]            |         |                       |
|   | Memory Hole                                                  | [Di        | sabled]               |         |                       |
|   | System BIOS Cacheable                                        | [En        | abled]                |         |                       |
|   | Video RAM Cacheable                                          | [Di        | sabled]               |         |                       |
|   | Init Display First                                           | [PC        | I Slot]               |         |                       |
| 1 | $\downarrow \leftarrow \rightarrow$ : Select Item +/-/PU/PD: | Value      | F10: Save             | Esc: Q  | uit F1: General Help  |
|   | F5: Previous Values F6                                       | i: Fail-Sa | fe Defaults           | F       | 7: Optimized Defaults |
|   | Phoenix - Awa                                                | ardBIO     | S CMOS Se             | tup Uti | ility                 |
|   | DRAM                                                         | Clock/     | Drive Conti           | rol     |                       |
|   | Current FSB Frequency                                        | 100        | OMHz                  |         | Item Help             |
|   | Current DRAM Frequency                                       | 200        | OMHz                  |         |                       |
|   | DRAM Timing                                                  | [Au        | ito By SPD]           |         |                       |
| Х | SDRAM CAS Latency [DDR/DDR                                   | 2.5        | /4                    |         |                       |
| Х | Bank Interleave                                              | Dis        | abled                 |         |                       |
| Х | Precharge to Active(Trp)                                     | 4T         |                       |         |                       |
| Х | Active to Precharge(Tras)                                    | 07         | Г                     |         |                       |
| Х | Active to CMD(Trcd)                                          | 4T         |                       |         |                       |
| Х | REF to ACT/REF(Trfc)                                         | 251        | Г                     |         |                       |
| Х | ACT(0) to ACT(1) (TRRD)                                      | 3T         |                       |         |                       |
|   | Read to Precharge (Trtp)                                     | [2T        | .]                    |         |                       |
|   | Write to Read CMD (Twtr)                                     | [1T        | '/2T]                 |         |                       |
|   | Write Recovery Time (Twr)                                    | [4T        | .]                    |         |                       |
|   | DRAM Command Rate                                            | [2T        | <sup>·</sup> Command] |         |                       |
|   | RDSAIT mode                                                  | [Au        | ito]                  |         |                       |
| Х | RDSAIT selection                                             | 03         |                       |         |                       |
| 1 | $\downarrow \leftarrow \rightarrow$ : Select Item +/-/PU/PD: | Value      | F10: Save             | Esc: Q  | uit F1: General Help  |
|   | F5: Previous Values F6                                       | : Fail-Sa  | fe Defaults           | F       | 7: Optimized Defaults |

| Phoenix - AwardBI | DS CMOS   | Setup  | Utility |
|-------------------|-----------|--------|---------|
| Advanced C        | hipset Fe | atures | -       |

|                                                                 | Nor all 21 bridge contr |            |                    |
|-----------------------------------------------------------------|-------------------------|------------|--------------------|
| AGP Aperture Size                                               | [128M]                  |            | Item Help          |
| AGP3.0 Mode                                                     | [8X]                    |            |                    |
| AGP Driving Control                                             | [Auto]                  |            |                    |
| AGP Driving Value                                               | DA                      |            |                    |
| AGP Fast Write                                                  | [Disabled]              |            |                    |
| AGP Master 1 WS Write                                           | [Enabled]               |            |                    |
| AGP Master 1 WS Read                                            | [Enabled]               |            |                    |
| AGP 3.0 Calibration cycle                                       | [Enabled]               |            |                    |
| VGA Share Memory Size                                           | [64M]                   |            |                    |
| Direct Frame Buffer                                             | [Enabled]               |            |                    |
| Select Display Device                                           | [CRT]                   |            |                    |
| Panel Type                                                      | [00]                    |            |                    |
| Outport Port                                                    | [DIO]                   |            |                    |
| Dithering                                                       | [Disabled]              |            |                    |
| TV_Layout                                                       | [Default]               |            |                    |
| TV_type                                                         | [NTSC]                  |            |                    |
| TV_Connector                                                    | [CVBS]                  |            |                    |
| $\uparrow$ ↓ ← →: Select Item +/-,                              | /PU/PD: Value F10: Save | Esc: Quit  | F1: General Help   |
| F5: Previous Values                                             | F6: Fail-Safe Defaults  | F7:        | Optimized Defaults |
| Phoeni                                                          | x - AwardBIOS CMOS Se   | tup Utilit | .y                 |
|                                                                 | CPU & PCI Bus Control   | -          |                    |
| PCI Master 0 WS Write                                           | [Enabled]               |            | Item Help          |
| PCI Delay Transaction                                           | [Enabled]               |            |                    |
| DRDY_Timing                                                     | [Optimize]              |            |                    |
|                                                                 |                         |            |                    |
| $\uparrow \downarrow \leftarrow \rightarrow$ : Select Item +/-, | /PU/PD: Value F10: Save | Esc: Quit  | F1: General Help   |
| F5: Previous Values                                             | F6: Fail-Safe Defaults  | F7:        | Optimized Defaults |

#### Phoenix - AwardBIOS CMOS Setup Utility AGP & P2P Bridge Control

## 5.7 Integrated Peripherals

The IDE hard drive controllers can support up to two separate hard drives. These drives have a master/slave relationship that is determined by the cabling configuration used to attach them to the controller. Your system supports two IDE controllers – a primary and a secondary – so you can install up to four separate hard disks.

PIO means Programmed Input/Output. Rather than having the BIOS issue a series of commands to affect the transfer to or from the disk drive, PIO allows the BIOS to tell the controller what it wants and then let the controller and the CPU perform the complete task by themselves. This is much simpler and more efficient (also faster).

|                                                                                                    | integrated renpherals                                                      | 5           |                   |
|----------------------------------------------------------------------------------------------------|----------------------------------------------------------------------------|-------------|-------------------|
| ► VIA OnChip IDE Device                                                                                               | [Press Enter]                                                              |             | Item Help         |
| ► VIA OnChip PCI Device                                                                                               | [Press Enter]                                                              |             |                   |
| SuperIO Device                                                                                                    | [Press Enter]                                                              |             |                   |
| KBC input clock                                                                                                    | [8 MHz]                                                                    |             |                   |
| Onboard Serial Port 3                                                                                                 | [3E8]                                                                      |             |                   |
| Onboard Serial Port 4                                                                                                 | [2E8]                                                                      |             |                   |
| Serial Port 3 Use IRQ                                                                                                 | [IRQ11]                                                                    |             |                   |
| Serial Port 4 Use IRQ                                                                                                 | [IRQ10]                                                                    |             |                   |
| USB Device Setting                                                                                                    | [Press Enter]                                                              |             |                   |
|                                                                                                    |                                                                            |             |                   |
| $\uparrow$ ↓ ← →: Select Item +/-/P                                                                                   | U/PD: Value F10: Save                                                      | Esc: Quit   | F1: General Help  |
| F5: Previous Values                                                                                                   | F6: Fail-Safe Defaults                                                     | F7: O       | ptimized Defaults |
| Phoenix                                                                                                    | - AwardBIOS CMOS Se                                                        | tup Utility |                   |
|                                                                                                    | VIA OnChip IDE Device                                                      | e           |                   |
| SATA Controller                                                                                                    | [Enabled]                                                                  |             | Item Help         |
| IDE DMA transfer access                                                                                               | [Enabled]                                                                  |             |                   |
| On-Chip IDE Channel1                                                                                                  | [Enabled]                                                                  |             |                   |
| IDE Prefetch Mode                                                                                                    | [Enabled]                                                                  |             |                   |
| Secondary Master PIO                                                                                                  | [A+-]                                                                      |             |                   |
| becontadi y mabeer i 10                                                                                               | [Auto]                                                                     |             |                   |
| Secondary Slave PIO                                                                                                   | [Auto]                                                                     |             |                   |
| Secondary Slave PIO<br>Secondary Master UDMA                                                                          | [Auto]<br>[Auto]<br>[Auto]                                                 |             |                   |
| Secondary Slave PIO<br>Secondary Master UDMA<br>Secondary Slave UDMA                                                  | [Auto]<br>[Auto]<br>[Auto]<br>[Auto]                                       |             |                   |
| Secondary Slave PIO<br>Secondary Master UDMA<br>Secondary Slave UDMA<br>IDE HDD Block Mode                            | [Auto]<br>[Auto]<br>[Auto]<br>[Auto]<br>[Enabled]                          |             |                   |
| Secondary Slave PIO<br>Secondary Master UDMA<br>Secondary Slave UDMA<br>IDE HDD Block Mode<br>↑↓←→: Select Item +/-/P | [Auto]<br>[Auto]<br>[Auto]<br>[Auto]<br>[Enabled]<br>U/PD: Value F10: Save | Esc: Quit   | F1: General Help  |

| Phoenix - AwardBIOS CMOS Setup | Utility |
|--------------------------------|---------|
| Integrated Perinherals         |         |

| ,        | Azaliz HDA Controlle                              | er [A                      | uto]                    |        | Item Help              |     |
|----------|---------------------------------------------------|----------------------------|-------------------------|--------|------------------------|-----|
|          |                                                   |                            |                         |        |                        |     |
|          |                                                   |                            |                         |        |                        |     |
|          |                                                   |                            |                         |        |                        |     |
|          |                                                   |                            |                         |        |                        |     |
|          |                                                   |                            |                         |        |                        |     |
| <u> </u> | $\downarrow \leftarrow \rightarrow$ : Select Item | +/-/PU/PD: Value           | F10: Save               | Esc: Q | Quit F1: General H     | elp |
|          | F5: Previous Values                               | F6: Fail-S                 | afe Defaults            | F      | 7: Optimized Defaults  | 5   |
|          | Pho                                               | oenix - AwardBIC<br>Superi | IS CMUS Sei<br>O Device | tup Ut | llity                  |     |
|          | Onhoard Serial Port                               | 1 [3                       |                         |        | Item Heln              |     |
|          | Onboard Serial Port                               | 1 [J                       | F8/IR03]                |        | Item neip              |     |
|          | UART Mode Select                                  | 2 [2                       | ormall                  |        |                        |     |
| х        | RxD. TxD Active                                   | Hi                         | Lo                      |        |                        |     |
| x        | IR Transmission Dela                              | av En                      | abled                   |        |                        |     |
| х        | UR2 Duplex Mode                                   | Ha                         | lf                      |        |                        |     |
| х        | Use IR Pins                                       | IR                         | -Rx2Tx2                 |        |                        |     |
|          | Onboard Parallel Por                              | t [3                       | 78/IRQ7]                |        |                        |     |
|          | Parallel Port Mode                                | [S                         | PP]                     |        |                        |     |
| Х        | EPP Mode Select                                   | EP                         | P1.7                    |        |                        |     |
| ХІ       | ECP Mode Use DMA                                  | 3                          |                         |        |                        |     |
|          |                                                   |                            | 540.0                   |        |                        |     |
| <u> </u> | $\downarrow \leftarrow \rightarrow$ : Select Item | +/-/PU/PD: Value           | F10: Save               | Esc: Q | Quit F1: General H     | elp |
| ļ        | F5: Previous values                               | F6: Fall-Si                | are Deraults            | ۲      | -7: Optimized Defaults | 5   |
|          | Ph                                                | USB Dev                    | ice Setting             | tup ot | liity                  |     |
|          | USB 1.0 Controller                                | [F                         | nabled]                 |        | Item Help              |     |
| l i      | USB 2.0 Controller                                | Controller [Enabled]       |                         |        | reentreip              |     |
|          | USB Operation Mode                                | e [H                       | [High Speed]            |        |                        |     |
|          | USB Keyboard Funct                                | tion [E                    | [Enabled]               |        |                        |     |
|          | USB Mouse Function                                | n [Ei                      | nabled]                 |        |                        |     |
| l        | USB Storage Functio                               | on [E                      | nabled]                 |        |                        |     |
|          |                                                   |                            |                         |        |                        |     |
|          | *** USB Mas                                       |                            |                         |        |                        |     |

F6: Fail-Safe Defaults

F10: Save Esc: Quit

 $\uparrow$  ↓ ← →: Select Item +/-/PU/PD: Value

F5: Previous Values

#### Phoenix - AwardBIOS CMOS Setup Utility VIA OnChip PCI Device

F1: General Help

F7: Optimized Defaults

### 5.8 Power Management Setup Phoenix - AwardBIOS CMOS Setup Utility

| Power Management Setup | Power | Management | Setup |
|------------------------|-------|------------|-------|
|------------------------|-------|------------|-------|

| 10                                      | nei nanagement eetap       |                       |
|-----------------------------------------|----------------------------|-----------------------|
| ACPI function                           | [Disabled]                 | Item Help             |
| ACPI Suspend Type                       | [S1&S3]                    |                       |
| Power Management Option                 | [User Define]              |                       |
| HDD Power Down                          | [Disable]                  |                       |
| Suspend Mode                            | [Disable]                  |                       |
| Video Off Option                        | [[Suspend => Off]          |                       |
| Video Off Method                        | [V/H SYNC+Blank]           |                       |
| MODEM Use IRQ                           | [3]                        |                       |
| Soft-Off by PWRBTN                      | [[Instant-Off]             |                       |
| Run VGABIOS if S3 Resume                | [Auto]                     |                       |
| Ac Loss Auto Restart                    | [Off]                      |                       |
| <ul> <li>Wakeup Event Detect</li> </ul> | [Press Enter]              |                       |
|                                         |                            |                       |
|                                         |                            |                       |
| $\uparrow$ ↓ ← →: Select Item +/-/PU/   | PD: Value F10: Save Esc: Q | uit F1: General Help  |
| F5: Previous Values                     | F6: Fail-Safe Defaults F   | 7: Optimized Defaults |

## 5.9 PnP/PCI Configurations

This section describes the configuration of the PCI bus system. Peripheral Components Interconnect (PCI), is a system that allows I/O devices to operate at speeds nearing the speed the CPU itself uses when communicating with its own special components. This section covers some very technical items and it is strongly recommended that only experienced users should make any changes to the default settings.

|   | FII                                                         | F/FCI CO    | Ingulations | >      |                  |          |
|---|-------------------------------------------------------------|-------------|-------------|--------|------------------|----------|
|   | PNP OS Installed                                            | [No         | )]          |        | Item He          | lp       |
|   | Reset Configuration Data                                    | [Di         | sabled]     |        |                  |          |
|   |                                                             |             |             |        |                  |          |
|   | Resources Controlled By                                     | [Au         | ito(ESCD)]  |        |                  |          |
| Х | IRQ Resources                                               | Pre         | ss Enter    |        |                  |          |
|   |                                                             |             |             |        |                  |          |
|   | PCI/VGA Palette Snoop                                       | [Di         | sabled]     |        |                  |          |
|   | Assign IRQ For VGA                                          | [En         | abled]      |        |                  |          |
|   | Assign IRQ For USB                                          | [En         | abled]      |        |                  |          |
|   |                                                             |             |             |        |                  |          |
|   | ** PCI Express relative items ?                             | **          |             |        |                  |          |
|   | Maximun ASPM supported                                      | [L0         | s&L1]       |        |                  |          |
|   | Maximum Payload Size                                        | [40         | 96]         |        |                  |          |
|   |                                                             |             |             |        |                  |          |
| 1 | $\downarrow \leftarrow \rightarrow$ : Select Item +/-/PU/PI | D: Value    | F10: Save   | Esc: Q | uit F1: Gene     | ral Help |
|   | F5: Previous Values                                         | F6: Fail-Sa | fe Defaults | FZ     | 7: Optimized Def | aults    |

#### Phoenix - AwardBIOS CMOS Setup Utility PnP/PCI Configurations

## 5.10 PC Health Status

Phoenix - AwardBIOS CMOS Setup Utility PC Health Status

| Current CPU Temper            | rature                   |           |           | Item Help         |
|-------------------------------|--------------------------|-----------|-----------|-------------------|
| Current System Terr           | ıp.                      |           |           |                   |
| Current CPUFAN1 Sp            | beed                     |           |           |                   |
| Vcore                         |                          |           |           |                   |
| +3.3V                         |                          |           |           |                   |
| +5V                           |                          |           |           |                   |
| VBAT(V)                       |                          |           |           |                   |
|                               |                          |           |           |                   |
| $\uparrow$ ↓ ← →: Select Item | +/-/PU/PD: Value         | F10: Save | Esc: Quit | F1: General Help  |
| F5: Previous Values           | F6: Fail-Safe Defaults F |           | F7: O     | otimized Defaults |

## 5.11 Frequency/Voltage Control

Phoenix - AwardBIOS CMOS Setup Utility

| Frequency/Voltage Control                                  |                                            |           |                  |                  |
|------------------------------------------------------------|--------------------------------------------|-----------|------------------|------------------|
| CPU Clock Ratio                                            | [1                                         | 0 X]      |                  | Item Help        |
| Auto Detect PCI Clk                                        | [E                                         | inabled]  |                  |                  |
| Spread Spectrum                                            | [[                                         | isabled]  |                  |                  |
| CPU Clock                                                  | [1                                         | 00MHz]    |                  |                  |
|                                                            |                                            |           |                  |                  |
|                                                            |                                            |           |                  |                  |
|                                                            |                                            |           |                  |                  |
|                                                            |                                            |           |                  |                  |
|                                                            |                                            |           |                  |                  |
|                                                            |                                            |           |                  |                  |
| $\uparrow \downarrow \leftarrow \rightarrow$ : Select Item | +/-/PU/PD: Value                           | F10: Save | Esc: Quit        | F1: General Help |
| F5: Previous Values                                        | F6: Fail-Safe Defaults F7: Optimized Defau |           | timized Defaults |                  |

## **Chapter 6**

## **Software Utilities**

This chapter contains the detailed information about installation procedures of chipset, VGA, LAN, audio and other drivers. The utility CD disk that comes with the package contains an auto-run program that invokes the installation programs for the chipset, VGA, LAN and audio drivers. The following sections describe the installation procedures of each driver based on WinXP operating systems. Other operation system may be slightly different.

**NOTE:** When O.S. is WIN2K, please make sure you have already installed Service Pack 4.

If O.S. is WINXP, please make sure you have already installed Service Pack 2.

## 6.1 VGA Driver Installation

1. Insert the CD that comes with the board into the CD-ROM drive. Click **VGA** to install VIA VGA driver.

| HS-2615-Driver_295-0101009002 |                                                                                                    |  |  |  |  |
|-------------------------------|----------------------------------------------------------------------------------------------------|--|--|--|--|
| BÔEZ                          | Anne to a second second s |  |  |  |  |
| HS-2615 Drivers<br>V1.1       | Ce                                                                                                    |  |  |  |  |
| VGA                           | VIA/S3G UniChrome Video<br>Driver                                                                                                    |  |  |  |  |
| LAN                           |                                                                                                    |  |  |  |  |
| Audio                         | 6.14.10.338                                                                                                    |  |  |  |  |
| USB                           |                                                                                                    |  |  |  |  |
| User Manual                   |                                                                                                    |  |  |  |  |
| Browse CD                     |                                                                                                    |  |  |  |  |
|                               |                                                                                                    |  |  |  |  |

2. When the display below appears on your screen, setup is ready to install and copy the related files onto your hard drive.

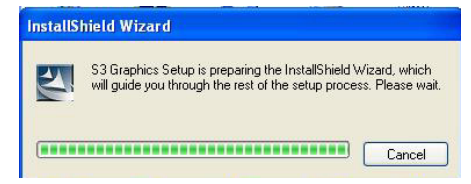

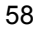

3. After the installation finishes, you will be prompted to restart your system. We recommend you to reboot your computer to allow the new settings to take effect. Click on the **Finish** button to reboot.

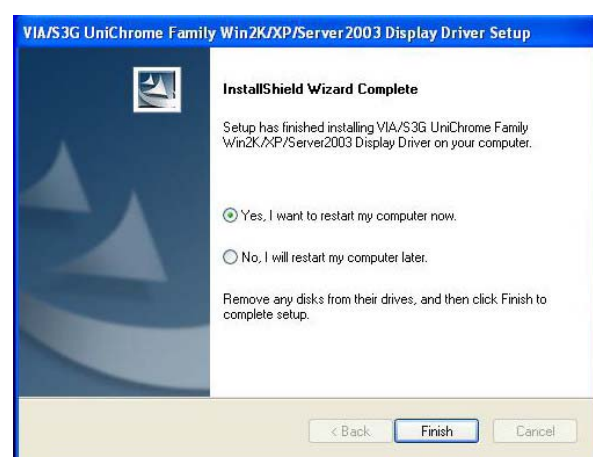

## 6.2 Audio Driver Installation

1. Insert the CD that comes with the board into the CD-ROM drive. Click **Audio** to install VIA audio driver.

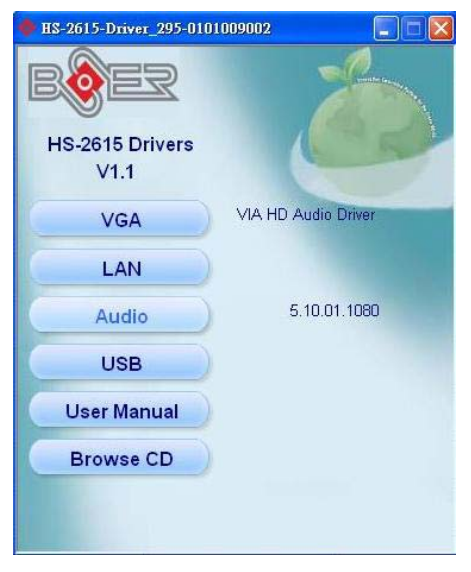

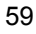

2. Once the Setup Wizard appears on the screen, make sure to close applications that are running, and then tick Install/Update, and click on the Next> button.

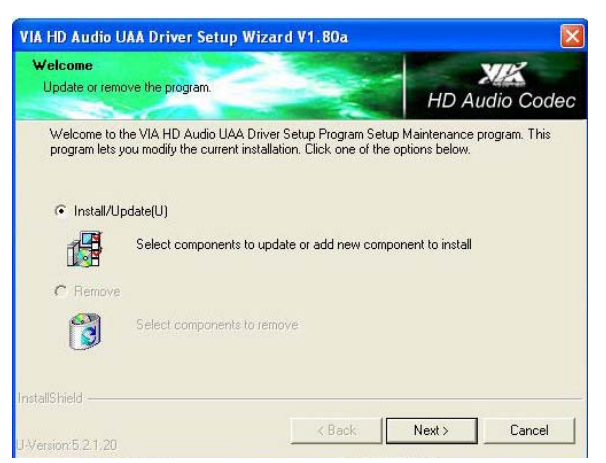

3. Setup Wizard will display the install list. Select on **VIA HD..... V1.80a**, and then click on **Next>** to continue.

| A HD Audio UAA Drive                    | er Setup Wiza       | ırd V1.80a                |                                                                       |                          |
|-----------------------------------------|---------------------|---------------------------|-----------------------------------------------------------------------|--------------------------|
| Install List:<br>To choose the componer | nts, the Setup will | install them.             | HD /                                                                  | XIX<br>Audio Codeo       |
| You can select several or               | all components to   | pinstall.<br>ogram ∨1.80a | Description<br>Update definitio<br>chipsets for loar<br>system driver | ns of VIA<br>ding proper |
| Space Required:<br>Space Available:     | C:<br>C:<br>C:      | 16                        | 5000 KB<br>60484 KB                                                   |                          |
|                                         |                     | < Back                    | Next >                                                                | Cancel                   |

4. Make sure the Current Setting is ok, and then click on Next> button.

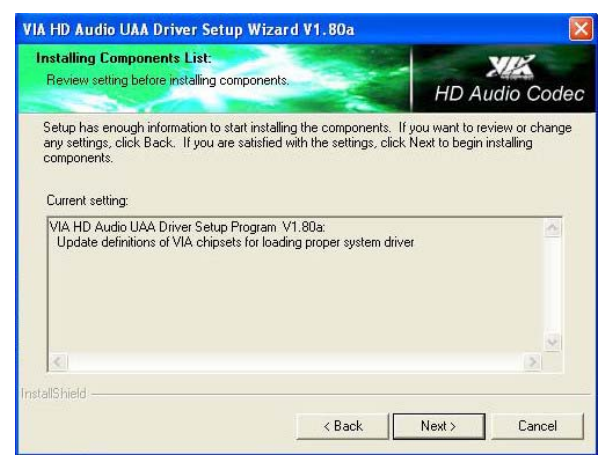

5. After the audio driver installation finishes, select the **Finish** button to complete the installation process.

| Windows XP KI  | B888111WXPSP2 Setup Wizard                                                                                          |    |
|----------------|----------------------------------------------------------------------------------------------------|----|
| Updating You   | ur System                                                                                                    | 7  |
| 1 <del>6</del> | Please wait while setup inspects your current configuration, archives<br>your current files and updates your files. |    |
| – Detai        | ils                                                                                                    |    |
| Ins            | pecting:                                                                                                    |    |
|                | K Back Finish Canc                                                                                                  | el |

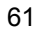

6. When the display below appears on your screen, tick on Yes, this time only, and then click on Next> to continue.

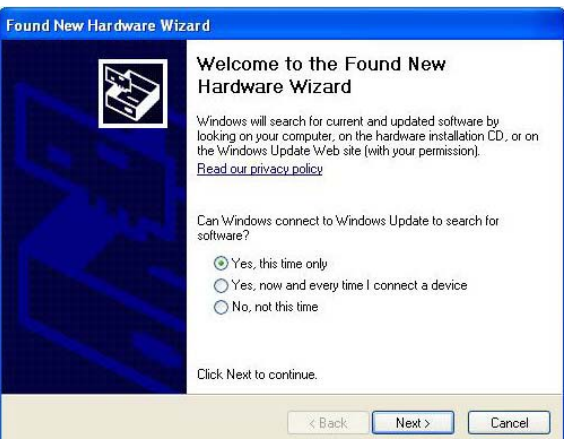

7. After all installation finish, you will be prompted to start your system, click on the **Finish** button to reboot.

| VIA HD Audio UAA Driver S | Setup Wizard V1.80a                                                                                                    |
|---------------------------|----------------------------------------------------------------------------------------------------|
| XK                        | Install Wizard Completed.                                                                                                    |
| HD Audio Deck             | The Install Wizard has successfully installed VIA HD Audio<br>UAA Driver Setup Program. Before you can use the program,<br>you must restart your computer. |
|                           | Yes, I want to restart my computer now.                                                                                                    |
|                           | C No, I will restart my computer later.                                                                                                    |
|                           | Remove any disks from their drives, and then click Finish to<br>complete setup.                                                                            |
|                           | < Back Finish Cancel                                                                                                    |

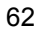

## 6.3 LAN Driver Installation

1. Insert the CD that comes with the board into the CD-ROM drive. Click **LAN** to install RTL8139 LAN driver.

| HS-2615-Driver_295-010 | 1009002                    |
|------------------------|----------------------------|
| Bôez                   | La Parte                   |
| HS-2615 Drivers        |                            |
| V1.1                   |                            |
| VGA                    | Realtek RTL8139 LAN Driver |
| LAN                    |                            |
| Audio                  | 5.649.0615.2006            |
| USB                    |                            |
| User Manual            |                            |
| Browse CD              |                            |
|                        |                            |
|                        |                            |

 When the dialog box below appears, make sure you close all other Windows applications and click "<u>Next></u>" to proceed.

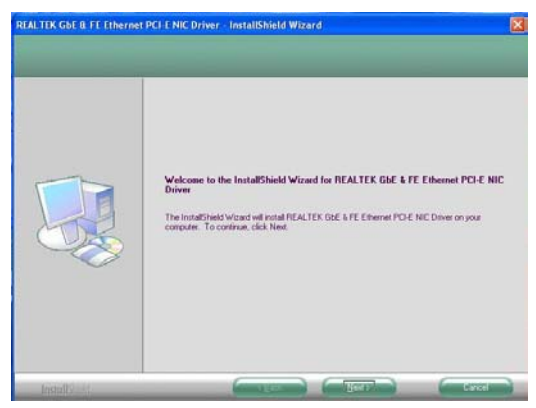

3. The Setup Status dialog box then appears on the screen.

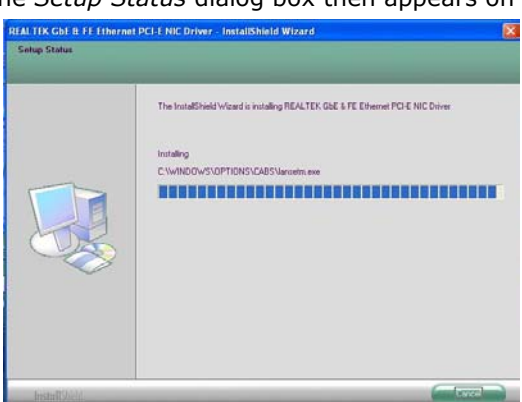

4. When setup is finished, please reboot your computer to take the effect.

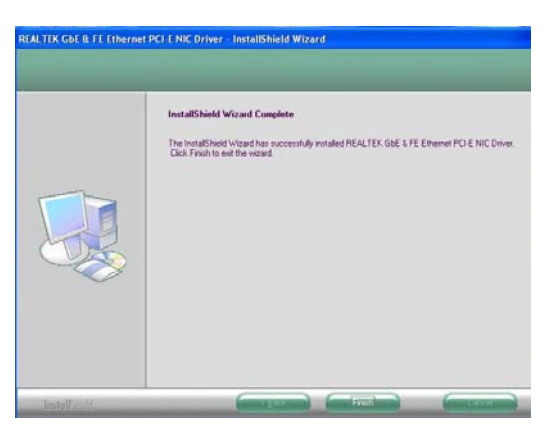

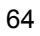
## 6.4 USB2.0 Driver Installation

1. Insert the CD that comes with the board into the CD-ROM drive. Click **USB** to install usb driver.

| HS-2615-Driver_295-010  | 1009002            |
|-------------------------|--------------------|
| BØEZ                    |                    |
| HS-2615 Drivers<br>V1.1 | C                  |
| VGA                     | VIA USB 2.0 Driver |
| LAN                     |                    |
| Audio                   | 5.1.2600.1106      |
| USB                     |                    |
| User Manual             |                    |
| Browse CD               |                    |
|                         |                    |

 Once the Welcome screen appears on the screen, make sure to close applications that are running and then click on Next> button.

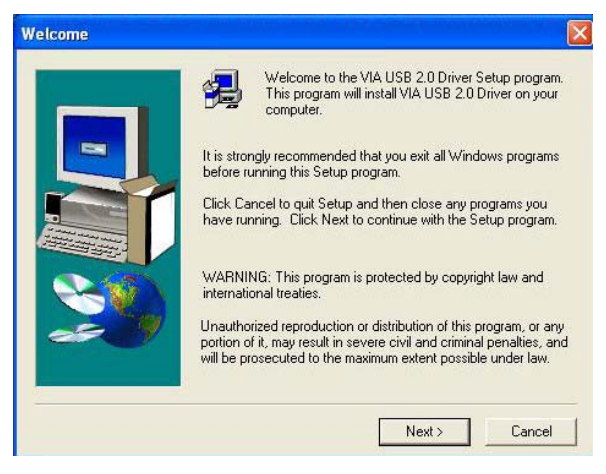

65

3. The **Select Components** dialog box is now displayed. Select on Install and then click on **Next>**.

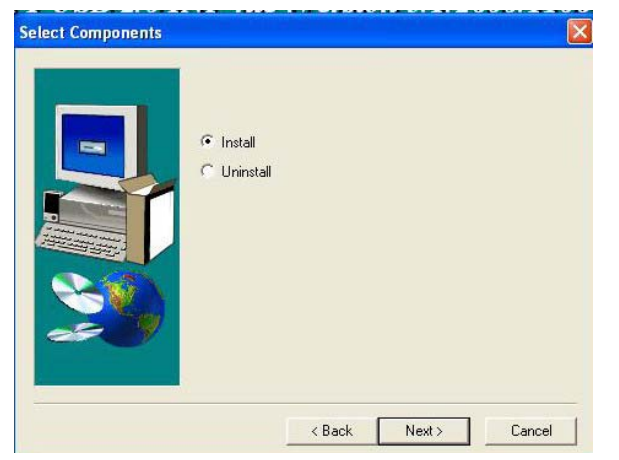

4. After all installation finish, you will be prompted to start your system, click on the **Yes** button to reboot.

| (?) | Warning message:                    |                                             |
|-----|-------------------------------------|---------------------------------------------|
| 4   | this setup program will restart you | ver installation,<br>r system automatically |
|     |                                     |                                             |
|     | Do you want to continue?            |                                             |

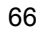